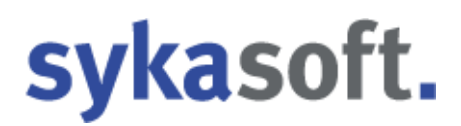

### sykasoft Installationshandbuch

Voraussetzung: Sykasoft-Installations-DVD

```
(Stand 06.2021)
```

### Inhalt

| 1. System- und Hardwarevoraussetzungen2                                  |
|--------------------------------------------------------------------------|
| 2. Sykasoft Setup Server (inkl. SQL Server)4                             |
| 3. Sykasoft Firewalleinstellungen17                                      |
| 4. Sykasoft Setup Client21                                               |
| 5. Manuelle Installation SQL Server 201434                               |
| 6. Datenübernahme Ihrer bisherigen sykasoft Daten40                      |
| 7. Leere SQL Datenbank nach einer kompletten Neuinstallation einbinden44 |
| 8. Nebenplätze mit dem Server verbinden52                                |
| 9. SQL Datensicherung einrichten54                                       |
| 10. Geplante Tasks SQL Backup Windows Aufgabenplanung56                  |

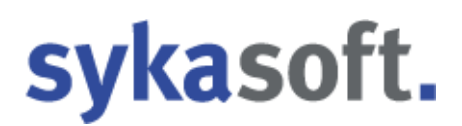

### Vorbemerkung

Der Benutzerservice hilft Ihnen gern bei der SQL Server Installation bzw. bei der Neuinstallation des sykasoft-Programms auf einem anderen Rechner. Diese erweiterten Dienstleistungen sind nicht Bestandteil des Softwarepflege- und Servicevertrages. Sie werden nach Aufwand in Rechnung gestellt.

### 1. System- und Hardwarevoraussetzungen

### sykasoft Hauptrechner (Stand Juni 2021):

### Mindest-Hardwarevoraussetzung / Betriebssystem:

| Prozessor:       | Dual Core oder Quad Core 2x3 oder 4x3 GHz.                    |
|------------------|---------------------------------------------------------------|
| Arbeitsspeicher: | Mindestens 8 GB wenn kein Exchange Server oder andere SQL     |
|                  | Datenbanken eingesetzt werden.                                |
| Festplatten:     | 1 Standard Festplatte mit 30 GB freiem Speicherplatz für alle |
|                  | sykasoft relevanten Daten.                                    |
|                  | Eingeschalteter Cache, KEIN RAID 5, nicht komprimiert.        |
| Betriebssytem:   | Windows 10 oder aktueller in 32 oder 64bit Variante.          |

### **Empfohlene Hardwarevoraussetzung / Betriebssystem:**

| Prozessor:       | Core i7, Core i9, Xeon,                                   |
|------------------|-----------------------------------------------------------|
| Arbeitsspeicher: | 16 GB oder mehr.                                          |
| Festplatten:     | 2 separate Festplatten mit 40 GB freiem Speicherplatz für |
|                  | sykasoft Daten+ sykasoft SQL Daten.                       |
|                  | Empfohlen SSD, WD VelociRaptor, SCSI oder SAS.            |
|                  | Eingeschalteter Cache, KEIN RAID 5, nicht komprimiert.    |
| Betriebssystem:  | Windows Server 2019 64bit.                                |

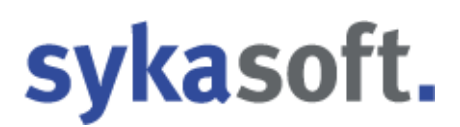

#### Softwarevoraussetzungen:

| Netzwerk: | Alle Rechner im Netzwerk müssen erkannt und angepingt       |
|-----------|-------------------------------------------------------------|
|           | werden können bzw. man muss auf Freigaben zugreifen können. |
| Internet: | Es sollte eine Internetverbindung bestehen,                 |
|           | die eine Fernwartung ermöglicht.                            |
| Windows:  | Auf allen PCs müssen alle Windows bzw.                      |
|           | Microsoft Updates installiert sein.                         |

.NET 3.5 Framework muss aktiviert sein.

### 2. Sykasoft Setup Server (inkl. SQL-Server)

Microsoft SQL Server 2014 Express with Advanced Services ist eine kostenlose Version der SQL Server Express-Datenplattform. Einschränkungen: 1 CPU, Datenbankgröße bis 10 GB. Das System kann später problemlos auf einen größeren SQL Server upgedatet werden.

Legen Sie die Sykasoft-Installations-DVD an Ihrem Server / Hauptrechner in das DVD Laufwerk ein.

Es öffnet sich das sykasoft DVD-Menü. Falls nicht, führen Sie die DVDStart.exe von der DVD manuell aus.

Klicken Sie unter dem Reiter "Installation" auf "sykasoft Neuinstallation und Update".

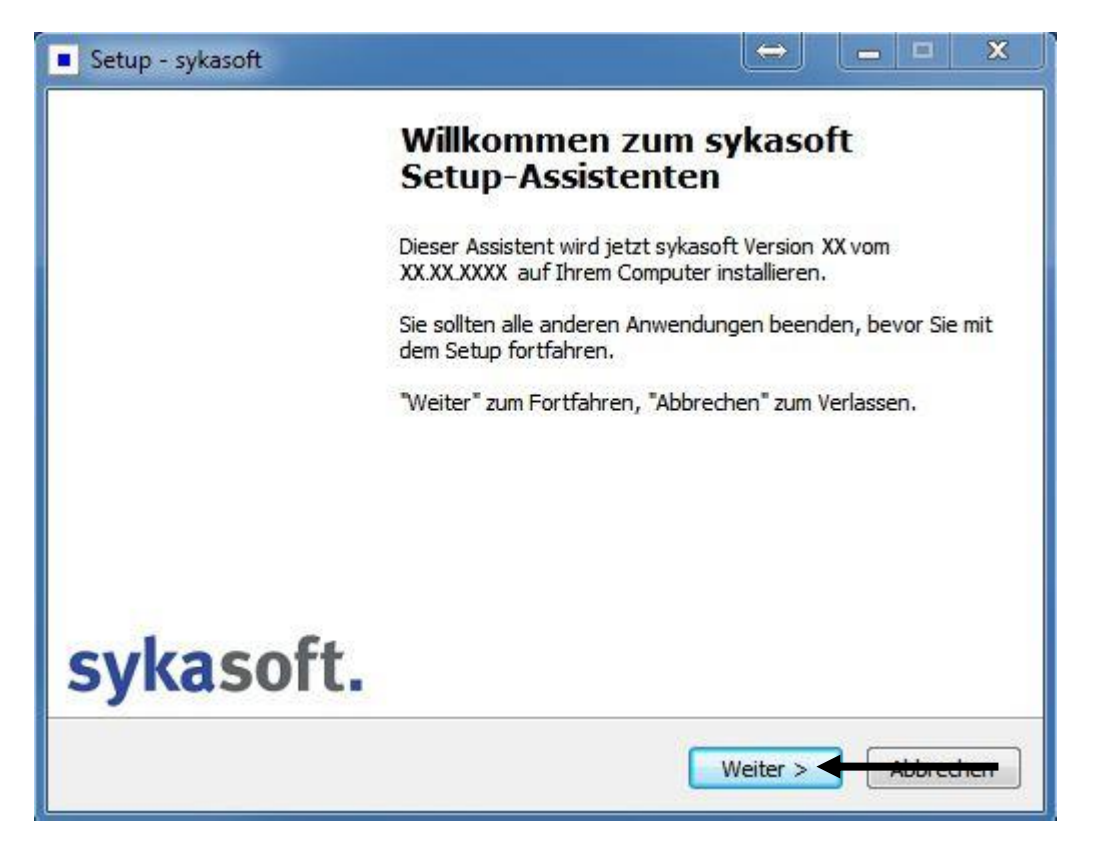

| Setup - sykasoft                                                                                                    | - • •                 |
|----------------------------------------------------------------------------------------------------|-----------------------|
| Installationsvariante                                                                                                    | Ĩ                     |
| Bitte wählen Sie die gewünschte Installationsvariante.                                                                                                    |                       |
| Erstinstallation Server - Arbeitsplatz oder Einzelplatz                                                                                                    |                       |
| Erstinstallation Client - Arbeitsplatz in einem Netzwerk                                                                                                    |                       |
|                                                                                                    |                       |
|                                                                                                    |                       |
|                                                                                                    |                       |
|                                                                                                    |                       |
|                                                                                                    |                       |
|                                                                                                    |                       |
|                                                                                                    |                       |
| < Zurück Weiter >                                                                                                    | Abbrechen             |
| Setup - svkasoft                                                                                                    |                       |
| Lizenzvereinbarung<br>Lesen Sie bitte folgende, wichtige Informationen bevor Sie fortfahren.                                                                                                    | Ĩ                     |
| Lesen Sie bitte die folgenden Lizenzvereinbarungen. Benutzen Sie bei Bedarf<br>Bildlaufleiste oder drücken Sie die "Bild Ab"-Taste.                                                                                                    | die                   |
| Mit dem vom Anwender gezahlten Programmpreis erwirbt dieser lediglich die<br>Nutzungsrechte an den gelieferten Programmen nach Maßgabe der Allgeme<br>Geschäftsbedingungen der Syka-Soft. Weitere Rechte werden nicht erworl<br>Die Auslieferung erfolgt ebenfalls unter Zugrundelegung dieser Allgemeinen<br>Geschäftsbedingungen. Das Nutzungsrecht gilt für ein System (Arbeitsplatz<br>dem 2. Arbeitsplatz fallen weitere Lizenzkosten an. | e A<br>inen<br>ben. E |
| Die Verwendung oder Weitergabe von Programmabläufen sowie Programm<br>ist dem Anwender grundsätzlich untersagt. Dies betrifft auch das Kopieren<br>Programme oder Programmteile, sowie der Online-Dokumentation und des                                                                                                    | eilen<br>der          |
| Ich akzeptiere die Vereinbarung                                                                                                    |                       |
| 🔘 Ich lehne die Vereinbarung ab                                                                                                    |                       |
| < Zurück Weiter >                                                                                                    | Abbrechen             |

| Setup - sykasoft                                                                                          | - • •                 |
|----------------------------------------------------------------------------------------------------|-----------------------|
| Ziel-Ordner wählen<br>Wohin soll sykasoft installiert werden?                                             |                       |
| Das Setup wird sykasoft in den folgenden Ordner installier                                                | en.                   |
| Klicken Sie auf "Weiter", um fortzufahren. Klicken Sie auf "Durchsuc<br>anderen Ordner auswählen möchten. | hen", falls Sie einen |
| C:\Program Files\Sykasoft                                                                                 | Durchsuchen           |
|                                                                                                    |                       |
|                                                                                                    |                       |
| Mindestens 279,2 MB freier Speicherplatz ist erforderlich.                                                |                       |
| < Zurück Weite                                                                                            | er > <                |
| Setup - sykasoft                                                                                          |                       |
| Komponenten auswählen<br>Welche Komponenten sollen installiert werden?                                    | Ĩ                     |
| Wählen Sie die Komponenten aus, die Sie installieren möchten. Klick<br>wenn sie bereit sind fortzufahren. | ken Sie auf "Weiter", |
| Vollständige Installation                                                                                 | •                     |
| <ul> <li>✓ Sykasoft Programm</li> <li>✓ Microsoft SQL Native Client 10 (SQL2008R2)</li> </ul>             |                       |
|                                                                                                    |                       |
|                                                                                                    |                       |
| Die aktuelle Auswahl erfordert min. 279,1 MB Speicherplatz.                                               |                       |
|                                                                                                    |                       |

| tup - sykasoft                                                                                                    |                             |
|----------------------------------------------------------------------------------------------------|-----------------------------|
| <b>usätzliche Aufgaben auswählen</b><br>Welche zusätzlichen Aufgaben sollen ausgeführt werden?                                                                                                    | Å                           |
| Wählen Sie die zusätzlichen Aufgaben aus, die das Setup währer<br>sykasoft ausführen soll, und klicken Sie danach auf "Weiter".                                                                                                    | nd der Installation von     |
| Programmaufrufe:                                                                                                    |                             |
| 📝 Verknüpfungen im Startmenü anlegen                                                                                                    |                             |
| 📝 Desktop Verknüpfungen anlegen                                                                                                    |                             |
| <ul> <li>Für alle Benutzer</li> </ul>                                                                                                    |                             |
| 🔘 Nur für aktuellen Benutzer                                                                                                    |                             |
|                                                                                                    |                             |
|                                                                                                    |                             |
|                                                                                                    |                             |
|                                                                                                    |                             |
|                                                                                                    |                             |
| < Zurück We                                                                                                    | eiter > Abbrechen           |
| < Zurück We                                                                                                    | eiter > <b>Abbrechen</b>    |
| < Zurück We<br>etup - sykasoft                                                                                                    | eiter > <b>Abbrechen</b>    |
| <ul> <li>Zurück We</li> <li>etup - sykasoft</li> <li>ereit zur Installation.</li> <li>Das Setup ist jetzt bereit, sykasoft auf Ihrem Computer zu instal</li> </ul>                                                                                                    | eiter >  Abbrechen Ilieren. |
| Zurück We etup - sykasoft Gereit zur Installation. Das Setup ist jetzt bereit, sykasoft auf Ihrem Computer zu install Klicken Sie auf "Installieren", um mit der Installation zu beginnen, um Ihre Einstellungen zu überprüfen oder zu ändern.                                                                                                    | eiter > Abbrechen           |
| Zurück We etup - sykasoft ereit zur Installation. Das Setup ist jetzt bereit, sykasoft auf Ihrem Computer zu instal Klicken Sie auf "Installieren", um mit der Installation zu beginnen, um Ihre Einstellungen zu überprüfen oder zu ändern. Abhängigkeiten installieren:                                                                                                    | eiter >  Abbrechen Ilieren. |
| <ul> <li>&lt; Zurück We</li> <li>etup - sykasoft</li> <li>ereit zur Installation.</li> <li>Das Setup ist jetzt bereit, sykasoft auf Ihrem Computer zu instal</li> <li>Klicken Sie auf "Installieren", um mit der Installation zu beginnen, um Ihre Einstellungen zu überprüfen oder zu ändern.</li> <li>Abhängigkeiten installieren:<br/>Access Runtime<br/>Access Service Pack (nach Neustart)</li> </ul>                                                                                                    | eiter >      Abbrechen      |
| <ul> <li>Zurück We</li> <li>etup - sykasoft</li> <li>Bereit zur Installation.</li> <li>Das Setup ist jetzt bereit, sykasoft auf Ihrem Computer zu instal</li> <li>Klicken Sie auf "Installieren", um mit der Installation zu beginnen, um Ihre Einstellungen zu überprüfen oder zu ändern.</li> <li>Abhängigkeiten installieren:<br/>Access Runtime<br/>Access Service Pack (nach Neustart)<br/>SQL Native Client 10 (SQL2008R2) für Windows 32 Bit</li> </ul>                                                                                                    | eiter > Abbrechen           |
| <ul> <li>&lt; Zurück We</li> <li>etup - sykasoft</li> <li>ereit zur Installation.</li> <li>Das Setup ist jetzt bereit, sykasoft auf Ihrem Computer zu instal</li> <li>Klicken Sie auf "Installieren", um mit der Installation zu beginnen, um Ihre Einstellungen zu überprüfen oder zu ändern.</li> <li>Abhängigkeiten installieren:<br/>Access Runtime<br/>Access Service Pack (nach Neustart)<br/>SQL Native Client 10 (SQL2008R2) für Windows 32 Bit</li> <li>Ziel-Ordner:<br/>Culturerent Eilar/Sukasoft</li> </ul>                                                                                            | eiter > Abbrechen           |
| <ul> <li>Zurück We</li> <li>etup - sykasoft</li> <li>Bas Setup ist jetzt bereit, sykasoft auf Ihrem Computer zu install</li> <li>Klicken Sie auf "Installieren", um mit der Installation zu beginnen, um Ihre Einstellungen zu überprüfen oder zu ändern.</li> <li>Abhängigkeiten installieren:<br/>Access Runtime<br/>Access Service Pack (nach Neustart)<br/>SQL Native Client 10 (SQL2008R2) für Windows 32 Bit</li> <li>Ziel-Ordner:<br/>C:\Program Files\Sykasoft</li> </ul>                                                                                                    | eiter > Abbrechen           |
| Zurück We etup - sykasoft ereit zur Installation. Das Setup ist jetzt bereit, sykasoft auf Ihrem Computer zu instal Klicken Sie auf "Installieren", um mit der Installation zu beginnen, um Ihre Einstellungen zu überprüfen oder zu ändern. Abhängigkeiten installieren: Access Runtime Access Service Pack (nach Neustart) SQL Native Client 10 (SQL2008R2) für Windows 32 Bit Ziel-Ordner: C:\Program Files\Sykasoft                                                                                                    | eiter > Abbrechen           |
| <ul> <li>&lt; Zurück We</li> <li>etup - sykasoft</li> <li>dereit zur Installation.</li> <li>Das Setup ist jetzt bereit, sykasoft auf Ihrem Computer zu instal</li> <li>Klicken Sie auf "Installieren", um mit der Installation zu beginnen, um Ihre Einstellungen zu überprüfen oder zu ändern.</li> <li>Abhängigkeiten installieren:<br/>Access Runtime<br/>Access Service Pack (nach Neustart)<br/>SQL Native Client 10 (SQL2008R2) für Windows 32 Bit</li> <li>Ziel-Ordner:<br/>C:\Program Files\Sykasoft</li> <li>Zusätzliche Aufgaben:<br/>Decemanya ufwife:</li> </ul>                                       | eiter >  Abbrechen          |
| <ul> <li>&lt; Zurück We</li> <li>etup - sykasoft</li> <li>Pereit zur Installation.</li> <li>Das Setup ist jetzt bereit, sykasoft auf Ihrem Computer zu instal</li> <li>Klicken Sie auf "Installieren", um mit der Installation zu beginnen, um Ihre Einstellungen zu überprüfen oder zu ändern.</li> <li>Abhängigkeiten installieren:<br/>Access Runtime<br/>Access Service Pack (nach Neustart)<br/>SQL Native Client 10 (SQL2008R2) für Windows 32 Bit</li> <li>Ziel-Ordner:<br/>C:\Program Files\Sykasoft</li> <li>Zusätzliche Aufgaben:<br/>Programmaufrufe:<br/>Verknüpfungen im Startmenü anlegen</li> </ul> | eiter > Abbrechen           |

| Setup - sykasoft                                                                                                    |
|----------------------------------------------------------------------------------------------------|
| Installiere Abhängigkeiten<br>Warten Sie bitte während Abhängigkeiten auf Ihrem Computer installiert werden.                                                                                                    |
| Installiere Access Runtime                                                                                                    |
| Windows Installer                                                                                                    |
| Installation wird vorbereitet                                                                                                    |
| Abbrechen                                                                                                    |
|                                                                                                    |
|                                                                                                    |
|                                                                                                    |
|                                                                                                    |
|                                                                                                    |
| Setup - sykasoft                                                                                                    |
| Setup - sykasoft      Installiere      Warten Sie bitte während sykasoft auf Ihrem Computer installiert wird.                                                                                                    |
| <ul> <li>Setup - sykasoft</li> <li>Installiere<br/>Warten Sie bitte während sykasoft auf Ihrem Computer installiert wird.</li> <li>Dateien werden entpackt<br/>C:\Program Files\Sykasoft\DLLs\Cmls19.dll</li> </ul>           |
| <ul> <li>Setup - sykasoft</li> <li>Installiere<br/>Warten Sie bitte während sykasoft auf Ihrem Computer installiert wird.</li> <li>Dateien werden entpackt<br/>C:\Program Files\Sykasoft\DLLs\Cmls19.dll</li> </ul>           |
| <ul> <li>Setup - sykasoft</li> <li>Installiere<br/>Warten Sie bitte während sykasoft auf Ihrem Computer installiert wird.</li> <li>Dateien werden entpackt<br/>C:\Program Files\Sykasoft\DLLs\Cmls19.dll</li> </ul>           |
| <ul> <li>Setup - sykasoft</li> <li>Installiere<br/>Warten Sie bitte während sykasoft auf Ihrem Computer installiert wird.</li> <li>Dateien werden entpackt<br/>C:\Program Files\Sykasoft\DLLs\Cmls19.dll</li> </ul>           |
| <ul> <li>Setup - sykasoft</li> <li>Installiere<br/>Warten Sie bitte während sykasoft auf Ihrem Computer installiert wird.</li> <li>Dateien werden entpackt<br/>C:\Program Files\Sykasoft\DLLs\Cmls19.dll</li> </ul>           |
| <ul> <li>Setup - sykasoft</li> <li>Installiere</li> <li>Warten Sie bitte während sykasoft auf Ihrem Computer installiert wird.</li> <li>Dateien werden entpackt</li> <li>C:\Program Files\Sykasoft\DLLs\Cmls19.dll</li> </ul> |
| <ul> <li>Setup - sykasoft</li> <li>Installiere</li> <li>Warten Sie bitte während sykasoft auf Ihrem Computer installiert wird.</li> <li>Dateien werden entpackt</li> <li>C:\Program Files\Sykasoft\DLLs\Cmls19.dll</li> </ul> |
| Setup - sykasoft  Installiere  Warten Sie bitte während sykasoft auf Ihrem Computer installiert wird. Dateien werden entpackt  C:\Program Files\Sykasoft\DLLs\Cmls19.dll                                                      |
| Setup - sykasoft Installiere Warten Sie bitte während sykasoft auf Ihrem Computer installiert wird. Dateien werden entpackt C:\Program Files\Sykasoft\DLLs\Cmls19.dll                                                         |

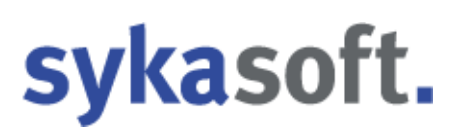

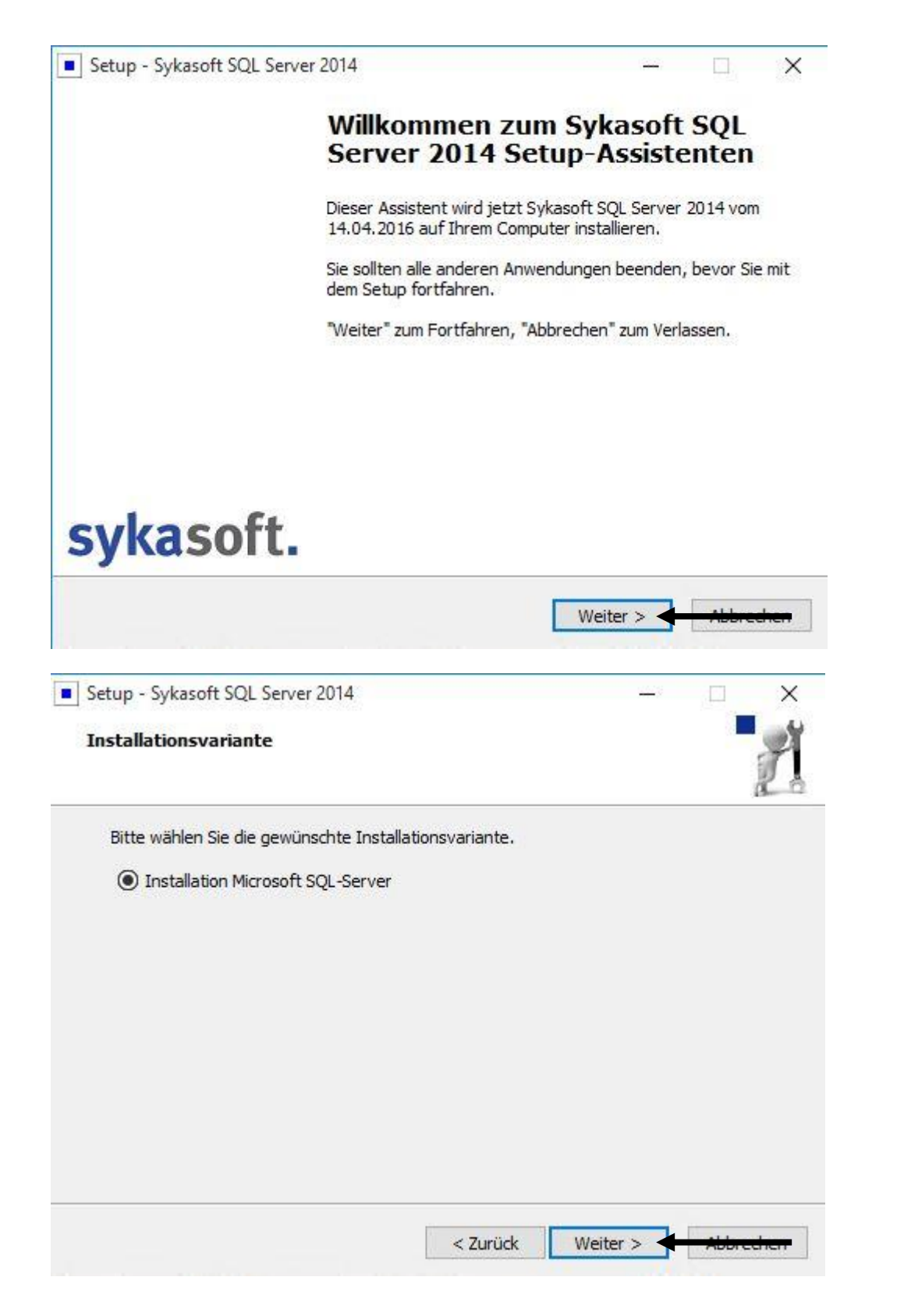

| atenbankverz                                                                                                    | ichnis                                                                                                    |                                                                                                    |                                                         |                         | *         |      |
|----------------------------------------------------------------------------------------------------|----------------------------------------------------------------------------------------------------|----------------------------------------------------------------------------------------------------|---------------------------------------------------------|-------------------------|-----------|------|
| In welchem Ver                                                                                                    | zeichnis sollen die Daten                                                                                                    | b <mark>ank</mark> dateien gespeichert                                                                                                    | t werden?                                               |                         |           |      |
| SQL-Server Da                                                                                                    | enverzeichnis                                                                                                    |                                                                                                    |                                                         |                         | <u></u>   |      |
| C:\SOL                                                                                                    |                                                                                                    |                                                                                                    | Durchsuc                                                | hen                     |           |      |
|                                                                                                    |                                                                                                    |                                                                                                    |                                                         |                         |           |      |
|                                                                                                    |                                                                                                    |                                                                                                    |                                                         |                         |           |      |
|                                                                                                    |                                                                                                    |                                                                                                    |                                                         |                         |           |      |
|                                                                                                    |                                                                                                    |                                                                                                    |                                                         |                         |           |      |
|                                                                                                    |                                                                                                    |                                                                                                    |                                                         |                         |           |      |
|                                                                                                    |                                                                                                    |                                                                                                    |                                                         |                         |           |      |
|                                                                                                    |                                                                                                    |                                                                                                    |                                                         |                         |           |      |
|                                                                                                    |                                                                                                    |                                                                                                    |                                                         |                         |           |      |
|                                                                                                    |                                                                                                    |                                                                                                    |                                                         |                         | _         |      |
|                                                                                                    |                                                                                                    | < Zurück W                                                                                                    | leiter >                                                |                         | 7         |      |
|                                                                                                    |                                                                                                    | < ZUFUCK VV                                                                                                    | eiter >                                                 | Abbreahan               |           |      |
|                                                                                                    |                                                                                                    |                                                                                                    |                                                         |                         |           |      |
| win2012r2-sal\Progra                                                                                                    |                                                                                                    |                                                                                                    |                                                         |                         |           |      |
| initia initia sqritti regita                                                                                               | mmstände\Version_17.5_vom                                                                                                    | 16.06.2016\ServicePacks\SQL2                                                                                                    | 2014_Full\setup.ex                                      | e                       |           |      |
| soft (R) SQL S                                                                                                    | mmstände\Version_17.5_vom                                                                                                    | 16.06.2016\ServicePacks\SQL2<br>0.01                                                                                                    | 2014_Full\setup.ex                                      | e                       |           |      |
| soft (R) SQL S<br>ight (c) Micro                                                                                           | mmstände\Version_17.5_vom_<br>erver 2014 12.00.410<br>soft Corporation. A                                                                                                    | 16.06.2016\ServicePacks\SQL2<br>0.01<br>lle Rechte vorbehalt                                                                               | 2014_Full\setup.ex                                      | e                       |           |      |
| soft (R) SQL S<br>ight (c) Micro<br>soft (R) .NET<br>ight (c) Micro                                                        | mmstände\Version_17.5_vom_<br>erver 2014 12.00.410<br>soft Corporation. A<br>Framework CasPol 2.0<br>soft Corporation. Al                                                                                         | 16.06.2016\ServicePacks\SQL2<br>0.01<br>lle Rechte vorbehalt<br>.50727.8662<br>le Rechte vorbehalte                                        | 2014_Full\setup.ex<br>cen.                              | e                       |           | 27.5 |
| soft (R) SQL S<br>ight (c) Micro<br>soft (R) .NET<br>ight (c) Micro<br>greich                                              | mmstände\Version_17.5_vom_<br>erver 2014 12.00.410<br>soft Corporation. A<br>Framework CasPol 2.0<br>soft Corporation. Al                                                                                         | 16.06.2016\ServicePacks\SQL2<br>0.01<br>lle Rechte vorbehalt<br>.50727.8662<br>le Rechte vorbehalte                                        | 2014_Full\setup.ex<br>.en.                              | e                       |           | 22   |
| soft (R) SQL S<br>ight (c) Micro<br>soft (R) .NET<br>ight (c) Micro<br>greich<br>soft (R) .NET<br>ight (c) Micro           | mmstände\Version_17.5_vom_<br>erver 2014 12.00.410<br>soft Corporation. A<br>Framework CasPol 2.0<br>soft Corporation. Al<br>Framework CasPol 2.0<br>soft Corporation. Al                                         | 16.06.2016\ServicePacks\SQL2<br>0.01<br>1le Rechte vorbehalt<br>.50727.8662<br>le Rechte vorbehalte<br>.50727.8662<br>le Rechte vorbehalte | 2014_Full\setup.ex<br>cen.<br>en.                       | e                       |           |      |
| soft (R) SQL S<br>ight (c) Micro<br>soft (R) .NET<br>ight (c) Micro<br>greich<br>soft (R) .NET<br>ight (c) Micro<br>greich | mmstände\Version_17.5_vom_<br>erver 2014 12.00.410<br>soft Corporation. A<br>Framework CasPol 2.0<br>soft Corporation. Al<br>Framework CasPol 2.0<br>soft Corporation. Al                                         | 16.06.2016\ServicePacks\SQL2<br>0.01<br>lle Rechte vorbehalt<br>.50727.8662<br>le Rechte vorbehalte<br>.50727.8662<br>le Rechte vorbehalte | 2014_Full\setup.ex<br>.en.<br>en.                       | e                       |           |      |
| soft (R) SQL S<br>ight (c) Micro<br>soft (R) .NET<br>ight (c) Micro<br>greich<br>soft (R) .NET<br>ight (c) Micro<br>greich | mmstände\Version_17.5_vom_<br>erver 2014 12.00.410<br>soft Corporation. A<br>Framework CasPol 2.0<br>soft Corporation. Al<br>Framework CasPol 2.0<br>soft Corporation. Al                                         | 16.06.2016\ServicePacks\SQL2<br>0.01<br>1le Rechte vorbehalt<br>.50727.8662<br>le Rechte vorbehalte<br>.50727.8662<br>le Rechte vorbehalte | 2014_Full\setup.ex<br>cen.<br>en.                       | e                       |           |      |
| soft (R) SQL S<br>ight (c) Micro<br>soft (R) .NET<br>ight (c) Micro<br>greich<br>soft (R) .NET<br>ight (c) Micro<br>greich | mmstände/Version_17.5_vom_<br>erver 2014 12.00.410<br>soft Corporation. A<br>Framework CasPol 2.0<br>soft Corporation. Al<br>Framework CasPol 2.0<br>soft Corporation. Al                                         | 16.06.2016\ServicePacks\SQL2<br>0.01<br>lle Rechte vorbehalt<br>.50727.8662<br>le Rechte vorbehalte<br>.50727.8662<br>le Rechte vorbehalte | 2014_Full\setup.ex<br>cen.<br>en.                       | e                       |           |      |
| soft (R) SQL S<br>ight (c) Micro<br>soft (R) .NET<br>ight (c) Micro<br>greich<br>soft (R) .NET<br>ight (c) Micro<br>greich | mmstände\Version_17.5_vom<br>erver 2014 12.00.410<br>soft Corporation. A<br>Framework CasPol 2.0<br>soft Corporation. Al<br>Framework CasPol 2.0<br>soft Corporation. Al                                          | 16.06.2016\ServicePacks\SQL2<br>0.01<br>lle Rechte vorbehalt<br>.50727.8662<br>le Rechte vorbehalte<br>.50727.8662<br>le Rechte vorbehalte | 2014_Full\setup.ex<br>.en.<br>.en.                      | e                       |           |      |
| soft (R) SQL S<br>ight (c) Micro<br>soft (R) .NET<br>ight (c) Micro<br>greich<br>soft (R) .NET<br>ight (c) Micro<br>greich | mmstände/Version_17.5_vom<br>erver 2014 12.00.410<br>soft Corporation. A<br>Framework CasPol 2.0<br>soft Corporation. Al<br>Framework CasPol 2.0<br>soft Corporation. Al                                          | 16.06.2016\ServicePacks\SQL2<br>0.01<br>1le Rechte vorbehalt<br>.50727.8662<br>le Rechte vorbehalte<br>.50727.8662<br>le Rechte vorbehalte | 2014_Full\setup.ex<br>cen.<br>en.                       | e                       |           |      |
| soft (R) SQL S<br>ight (c) Micro<br>soft (R) .NET<br>ight (c) Micro<br>greich<br>soft (R) .NET<br>ight (c) Micro<br>greich | mmstände/Version_17.5_vom<br>erver 2014 12.00.410<br>soft Corporation. A<br>Framework CasPol 2.0<br>soft Corporation. Al<br>Framework CasPol 2.0<br>soft Corporation. Al<br>SQL Server 2014<br>Warten Sie, bis M  | 16.06.2016\ServicePacks\SQL2<br>0.01<br>1le Rechte vorbehalt<br>.50727.8662<br>1e Rechte vorbehalte<br>.50727.8662<br>1e Rechte vorbehalte | den aktuellen Vorg                                      | e<br>ang verarbeitet ha | t         |      |
| soft (R) SQL S<br>ight (c) Micro<br>soft (R) .NET<br>ight (c) Micro<br>greich<br>soft (R) .NET<br>ight (c) Micro<br>greich | mmstände/Version_17.5_vom<br>erver 2014 12.00.410<br>soft Corporation. A<br>Framework CasPol 2.0<br>soft Corporation. Al<br>Framework CasPol 2.0<br>soft Corporation. Al<br>SQL Server 2014<br>Warten Sie, bis M  | 16.06.2016\ServicePacks\SQL2<br>0.01<br>11e Rechte vorbehalt<br>.50727.8662<br>1e Rechte vorbehalte<br>.50727.8662<br>1e Rechte vorbehalte | den aktuellen Vorg                                      | e<br>ang verarbeitet ha | t         |      |
| soft (R) SQL S<br>ight (C) Micro<br>soft (R) .NET<br>ight (C) Micro<br>greich<br>ight (C) Micro<br>greich                  | mmstände/Version_17.5_vom<br>erver 2014 12.00.410<br>soft Corporation. A<br>Framework CasPol 2.0<br>soft Corporation. Al<br>Framework CasPol 2.0<br>soft Corporation. Al<br>SQL Server 2014<br>Warten Sie, bis M  | 16.06.2016\ServicePacks\SQL2<br>0.01<br>1le Rechte vorbehalt<br>.50727.8662<br>1e Rechte vorbehalte<br>.50727.8662<br>1e Rechte vorbehalte | 2014_Full\setup.ex<br>cen.<br>en.<br>den aktuellen Vorg | e<br>ang verarbeitet ha | <b>t.</b> |      |
| soft (R) SQL S<br>ight (c) Micro<br>soft (R) .NET<br>ight (c) Micro<br>greich<br>ight (c) Micro<br>greich                  | mmstände/Version_17.5_vom<br>erver 2014 12.00.410<br>soft Corporation. A<br>Framework CasPol 2.0<br>soft Corporation. Al<br>Framework CasPol 2.0<br>soft Corporation. Al<br>SQL Server 2014<br>Warten Sie, bis M  | 16.06.2016\ServicePacks\SQL2<br>0.01<br>11e Rechte vorbehalt<br>.50727.8662<br>1e Rechte vorbehalte<br>.50727.8662<br>1e Rechte vorbehalte | den aktuellen Vorg                                      | e<br>ang verarbeitet ha | t.        |      |
| soft (R) SQL S<br>ight (c) Micro<br>soft (R) .NET<br>ight (c) Micro<br>greich<br>ight (c) Micro<br>greich                  | mmstände/Version_17.5_vom<br>erver 2014 12.00.410<br>soft Corporation. A<br>Framework CasPol 2.0<br>soft Corporation. Al<br>Framework CasPol 2.0<br>soft Corporation. Al<br>SQL Server 2014<br>Warten Sie, bis M  | 16.06.2016\ServicePacks\SQL2<br>0.01<br>1le Rechte vorbehalt<br>.50727.8662<br>1e Rechte vorbehalte<br>.50727.8662<br>1e Rechte vorbehalte | 2014_Full\setup.ex<br>cen.<br>2n.<br>den aktuellen Vorg | e<br>ang verarbeitet ha | <b>t.</b> |      |
| soft (R) SQL S<br>ight (c) Micro<br>soft (R) .NET<br>ight (c) Micro<br>greich<br>ight (c) Micro<br>greich                  | mmstände/Version_17.5_vom<br>erver 2014 12.00.410<br>soft Corporation. A<br>Framework CasPol 2.0<br>soft Corporation. Al<br>Framework CasPol 2.0<br>soft Corporation. Al<br>SQL Server 2014<br>Warten Sie, bis M  | 16.06.2016\ServicePacks\SQL2<br>0.01<br>1le Rechte vorbehalt<br>.50727.8662<br>le Rechte vorbehalte<br>.50727.8662<br>le Rechte vorbehalte | 2014_Full\setup.ex<br>cen.<br>en.<br>den aktuellen Vorg | ang verarbeitet ha      | t         |      |
| soft (R) SQL S<br>ight (C) Micro<br>soft (R) .NET<br>ight (C) Micro<br>greich<br>ight (C) Micro<br>greich                  | mmstände/Version_17.5_vom<br>erver 2014 12.00.410<br>soft Corporation. A<br>Framework CasPol 2.0<br>soft Corporation. Al<br>Framework CasPol 2.0<br>soft Corporation. Al<br>SQL Server 2014<br>Warten Sie, bis M  | 16.06.2016\ServicePacks\SQL2<br>0.01<br>1le Rechte vorbehalt<br>.50727.8662<br>1e Rechte vorbehalte<br>.50727.8662<br>1e Rechte vorbehalte | 2014_Full\setup.ex                                      | e<br>ang verarbeitet ha | t.        |      |
| soft (R) SQL S<br>ight (c) Micro<br>soft (R) .NET<br>ight (c) Micro<br>greich<br>soft (R) .NET<br>ight (c) Micro<br>greich | mmstände/Version_17.5_vom<br>erver 2014 12.00.410<br>soft Corporation. A<br>Framework CasPol 2.0<br>soft Corporation. Al<br>Framework CasPol 2.0<br>soft Corporation. Al<br>SQL Server 2014<br>Warten Sie, bis M  | 16.06.2016\ServicePacks\SQL2<br>0.01<br>1le Rechte vorbehalt<br>.50727.8662<br>le Rechte vorbehalte<br>.50727.8662<br>le Rechte vorbehalte | 2014_Full\setup.ex<br>cen.<br>en.<br>den aktuellen Vorg | ang verarbeitet ha      | t         |      |
| soft (R) SQL S<br>ight (c) Micro<br>soft (R) .NET<br>ight (c) Micro<br>greich<br>soft (R) .NET<br>ight (c) Micro<br>greich | mmstände/Version_17.5_vom<br>erver 2014 12.00.410<br>soft Corporation. A<br>Framework CasPol 2.0<br>soft Corporation. Al<br>Framework CasPol 2.0<br>soft Corporation. Al<br>SQL Server 2014<br>Warten Sie, bis M  | 16.06.2016\ServicePacks\SQL2<br>0.01<br>1le Rechte vorbehalt<br>.50727.8662<br>1e Rechte vorbehalte<br>.50727.8662<br>1e Rechte vorbehalte | 2014_Full\setup.ex                                      | ang verarbeitet ha      | t         |      |
| soft (R) SQL S<br>ight (c) Micro<br>soft (R) .NET<br>ight (c) Micro<br>greich<br>soft (R) .NET<br>ight (c) Micro<br>greich | mmstände/Version_17.5_vom_<br>erver 2014 12.00.410<br>soft Corporation. A<br>Framework CasPol 2.0<br>soft Corporation. Al<br>Framework CasPol 2.0<br>soft Corporation. Al<br>SQL Server 2014<br>Warten Sie, bis M | 16.06.2016\ServicePacks\SQL2<br>0.01<br>11e Rechte vorbehalt<br>.50727.8662<br>1e Rechte vorbehalte<br>.50727.8662<br>1e Rechte vorbehalte | 2014_Full\setup.ex<br>cen.<br>en.<br>den aktuellen Vorg | ang verarbeitet ha      | t         |      |
| soft (R) SQL S<br>ight (c) Micro<br>soft (R) .NET<br>ight (c) Micro<br>greich<br>soft (R) .NET<br>ight (c) Micro<br>greich | mmstände/Version_17.5_vom<br>erver 2014 12.00.410<br>soft Corporation. A<br>Framework CasPol 2.0<br>soft Corporation. Al<br>Framework CasPol 2.0<br>soft Corporation. Al<br>SQL Server 2014<br>Warten Sie, bis M  | 16.06.2016\ServicePacks\SQL2<br>0.01<br>11e Rechte vorbehalt<br>.50727.8662<br>1e Rechte vorbehalte<br>.50727.8662<br>1e Rechte vorbehalte | 2014_Full\setup.ex                                      | ang verarbeitet ha      | t         |      |

| 🐮 SQL Server 2014-Setup                            |                                                 |                                      | - 🗆 X     |
|----------------------------------------------------|-------------------------------------------------|--------------------------------------|-----------|
| Sotundatoion installi                              | Prop                                            |                                      |           |
| Setupuatelen installie                             | eren                                            |                                      |           |
| Wenn ein Update für SQL Sei<br>Update installiert. | rver-Setup gefunden wird und das Einschließen v | on Updates aktiviert wurde, wird das |           |
| Setupdateien installieren                          |                                                 |                                      |           |
| Installationsstatus                                |                                                 |                                      |           |
|                                                    | Task                                            | Status                               |           |
|                                                    | Nach Produktupdates suchen                      | Abgeschlossen                        |           |
|                                                    | Setupdateien herunterladen                      | Übersprungen                         |           |
|                                                    | Setupdateien extrahieren                        | Übersprungen                         |           |
|                                                    | Setupdateien installieren                       | Nicht gestartet                      |           |
|                                                    |                                                 |                                      |           |
|                                                    |                                                 |                                      |           |
|                                                    |                                                 |                                      |           |
|                                                    |                                                 |                                      |           |
|                                                    |                                                 |                                      |           |
|                                                    |                                                 |                                      |           |
|                                                    |                                                 |                                      |           |
|                                                    |                                                 |                                      |           |
|                                                    |                                                 |                                      |           |
|                                                    |                                                 |                                      |           |
|                                                    |                                                 |                                      |           |
|                                                    |                                                 |                                      |           |
|                                                    |                                                 |                                      |           |
|                                                    |                                                 |                                      |           |
|                                                    |                                                 |                                      |           |
|                                                    |                                                 | < Zurück Weiter >                    | Abbrechen |
|                                                    |                                                 |                                      |           |
|                                                    |                                                 |                                      |           |
| 📸 SQL Server 2014-Setup                            |                                                 |                                      | — 🗆 X     |
|                                                    |                                                 |                                      |           |
| Installationsstatus                                |                                                 |                                      |           |
|                                                    |                                                 |                                      |           |
|                                                    |                                                 |                                      |           |
|                                                    |                                                 |                                      |           |
| Setupdateien installieren                          |                                                 |                                      |           |
| Installationsstatus                                | 5                                               |                                      |           |
| instant to issue to                                |                                                 |                                      |           |
|                                                    | Funktionsinstallationsstatus wird festgelegt.   |                                      |           |
|                                                    |                                                 |                                      |           |
|                                                    |                                                 |                                      |           |
|                                                    |                                                 |                                      |           |
|                                                    |                                                 |                                      |           |
|                                                    |                                                 |                                      |           |
|                                                    |                                                 |                                      |           |
|                                                    |                                                 |                                      |           |
|                                                    |                                                 |                                      |           |
|                                                    |                                                 |                                      |           |
|                                                    |                                                 |                                      |           |
|                                                    |                                                 |                                      |           |
|                                                    |                                                 |                                      |           |
|                                                    |                                                 |                                      |           |
|                                                    |                                                 |                                      |           |
|                                                    |                                                 |                                      |           |
|                                                    |                                                 |                                      |           |
|                                                    |                                                 |                                      |           |
|                                                    |                                                 |                                      |           |
|                                                    |                                                 |                                      | 12        |
|                                                    |                                                 | Weiter > Abbrech                     | en Hilfe  |
|                                                    |                                                 |                                      |           |

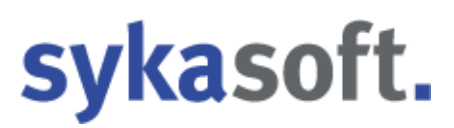

Setup - Sykasoft SQL Server 2014

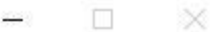

### Beenden des Sykasoft SQL Server 2014 Setup-Assistenten

Das Setup hat die Installation von Sykasoft SQL Server 2014 auf Ihrem Computer abgeschlossen.

Klicken Sie auf "Fertigstellen", um das Setup zu beenden.

### sykasoft.

Fertigstellen

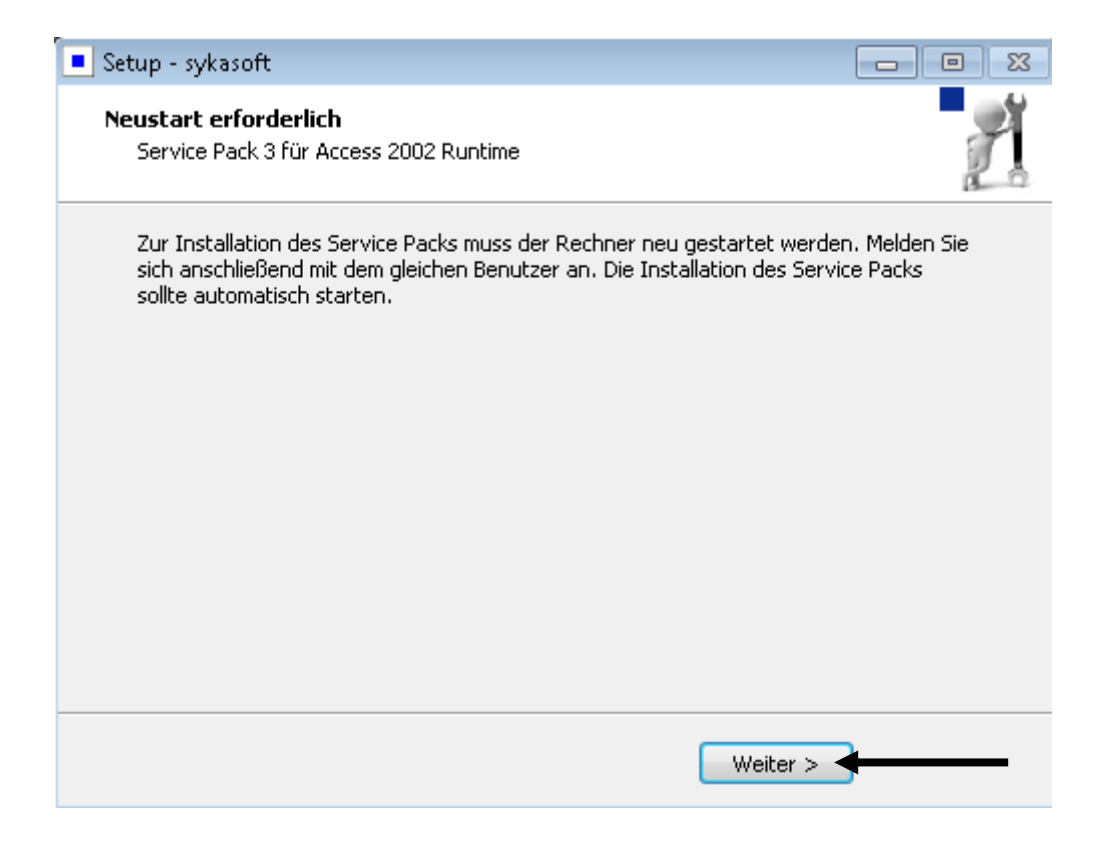

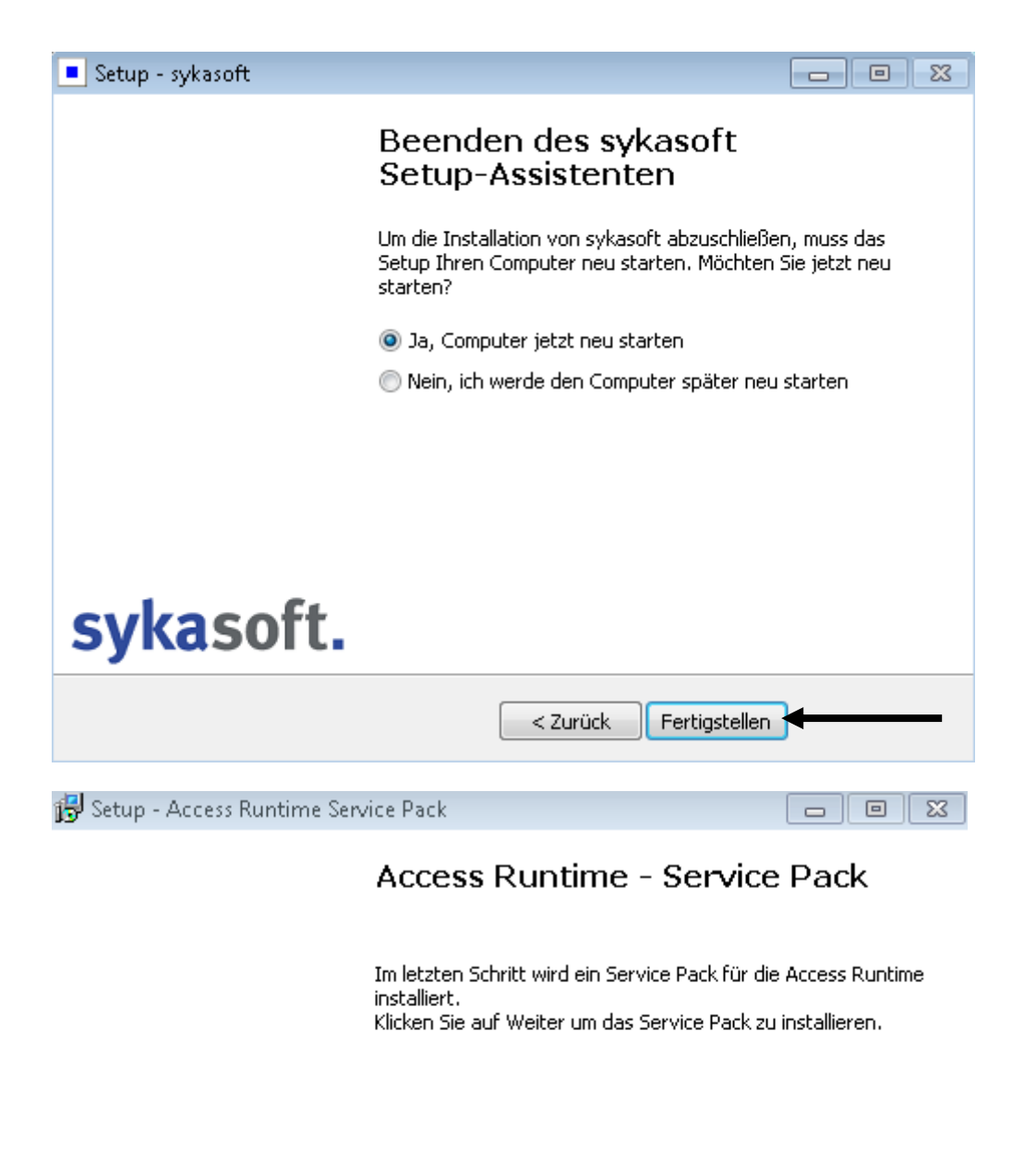

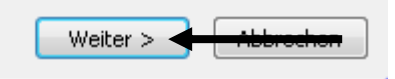

| 🔂 Setup - Access Runtime Service Pack 📃 👘 💌                                                                                |
|----------------------------------------------------------------------------------------------------|
| Bereit zur Installation.<br>Das Setup ist jetzt bereit, Access Runtime Service Pack auf Ihrem Computer zu<br>installieren. |
| Klicken Sie auf "Installieren", um mit der Installation zu beginnen.                                                       |
| < Zurück Installieren Abbrechen                                                                                            |
| Installiere<br>Warten Sie bitte während Access Runtime Service Pack auf Ihrem Computer<br>installiert wird.                |
| Installation wird beendet                                                                                                  |
| Microsoft Access 2002 Runtime                                                                                              |
| Bitte warten Sie, während Windows Microsoft Access 2002 Runtime konfiguriert.                                              |
| Abbrechen                                                                                                    |
|                                                                                                    |
| Abbrechen                                                                                                    |

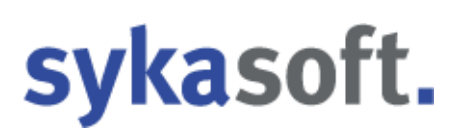

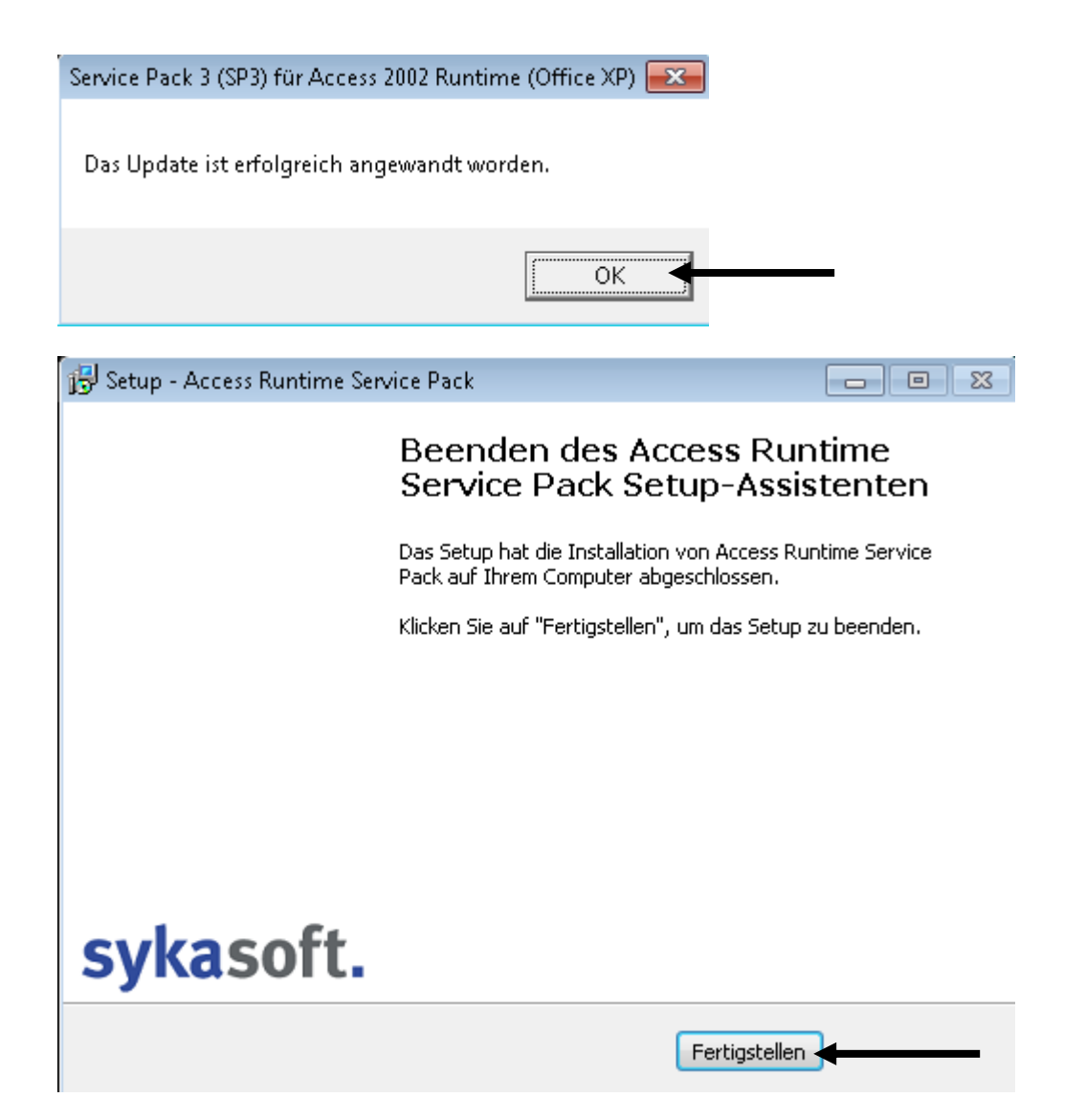

Wenn Sie hier angekommen sind, klicken Sie auf "Fertigstellen".

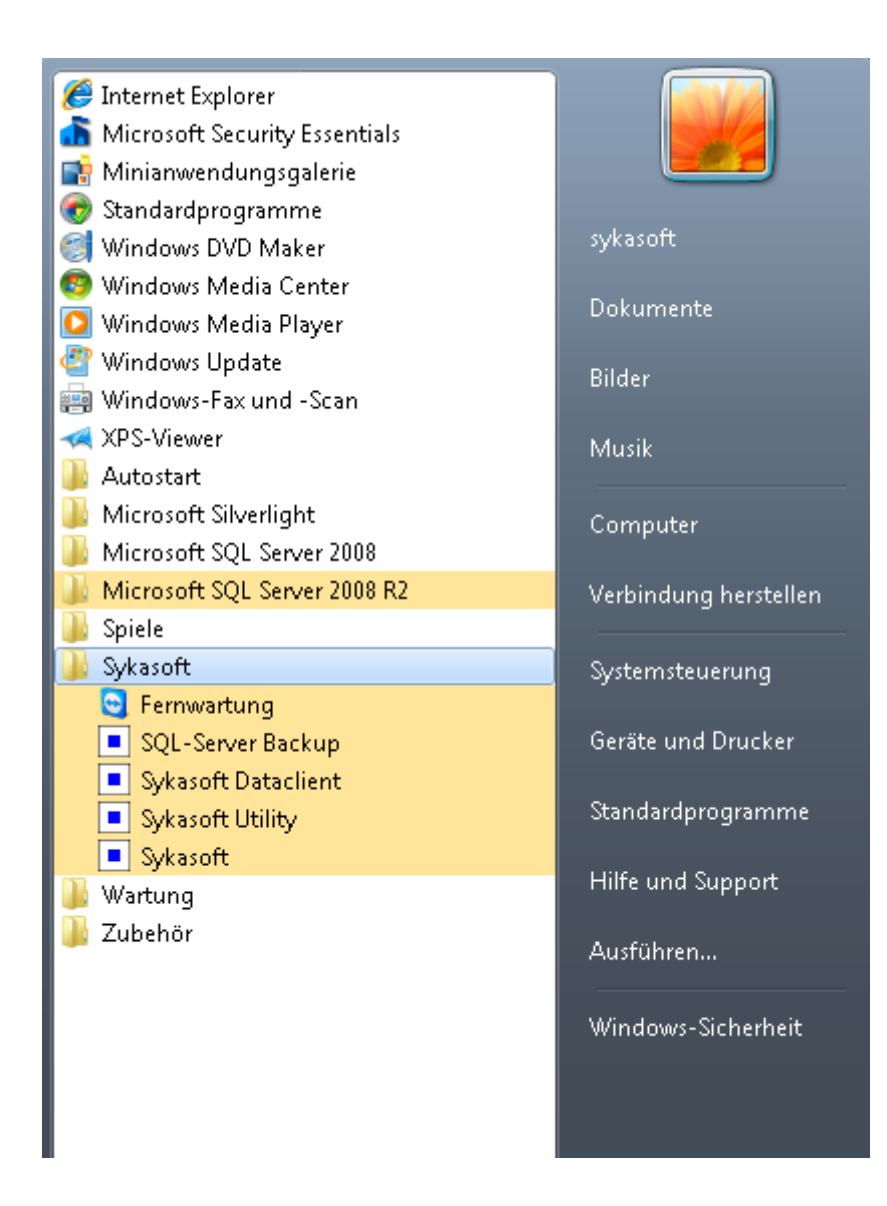

Sie sollten nun das Sykasoft-Programm als auch den Microsoft SQL Server 2014

In Ihrem Programme-Menü finden können.

Wenn Sie Punkt 2 erfolgreich abgeschlossen haben, gehen Sie bitte zu Punkt 3 über.

Falls nicht, führen Sie bitte an dieser Stelle erst Punkt 5 aus.

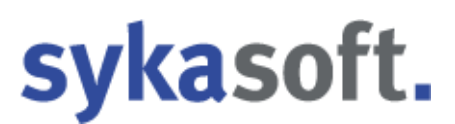

### 3. Sykasoft Firewall manuell am Server / Hauptrechner konfigurieren

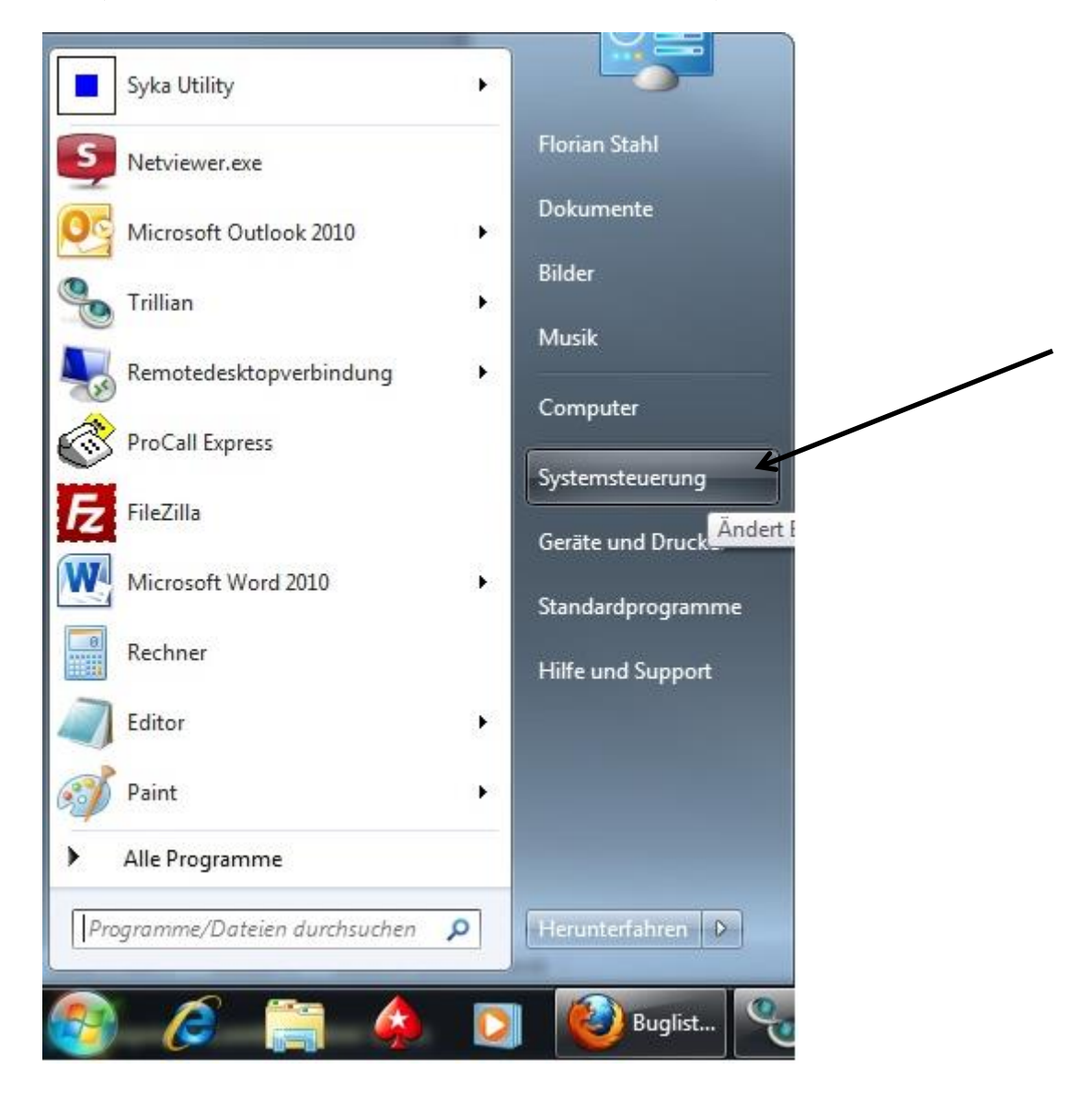

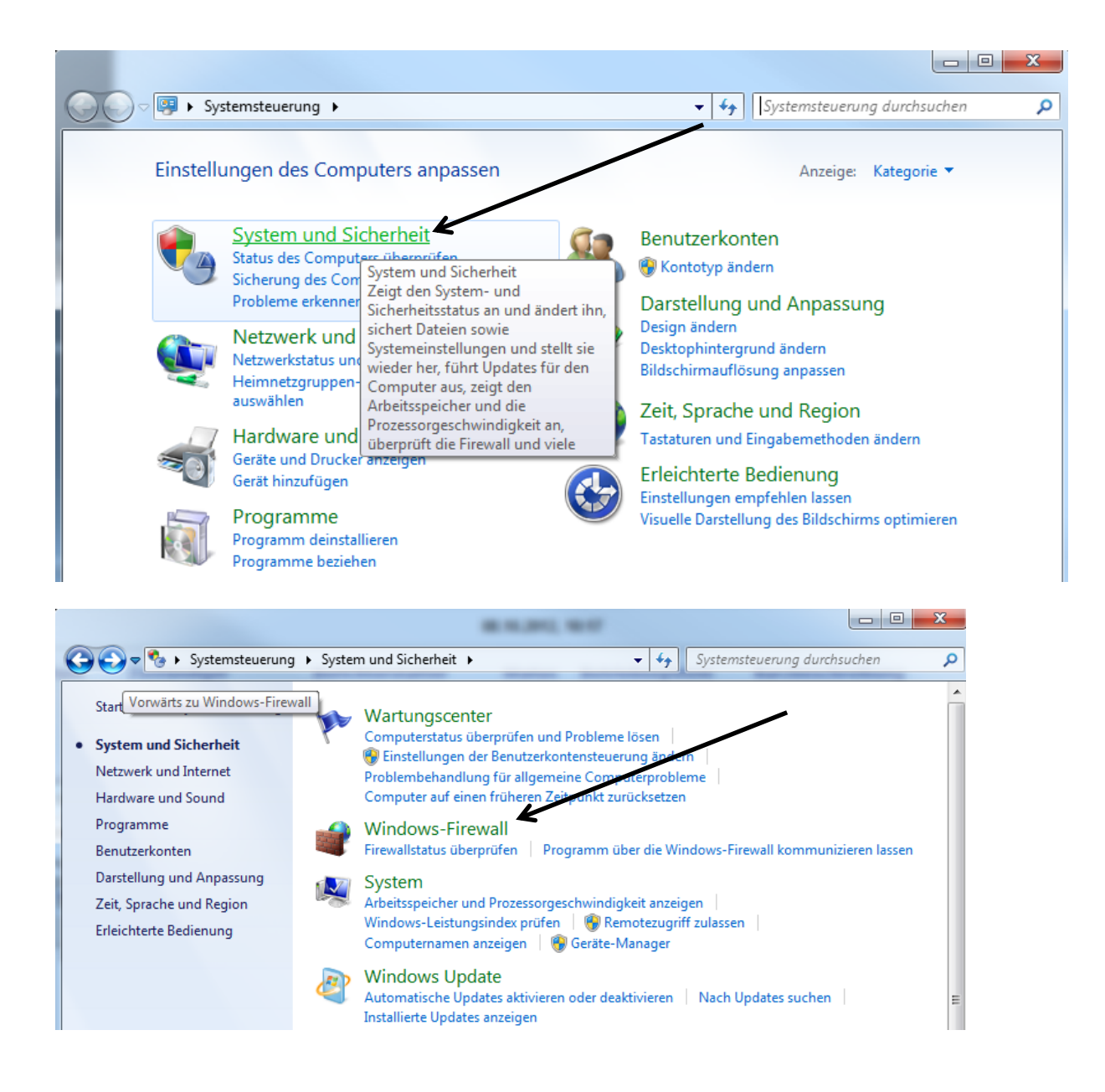

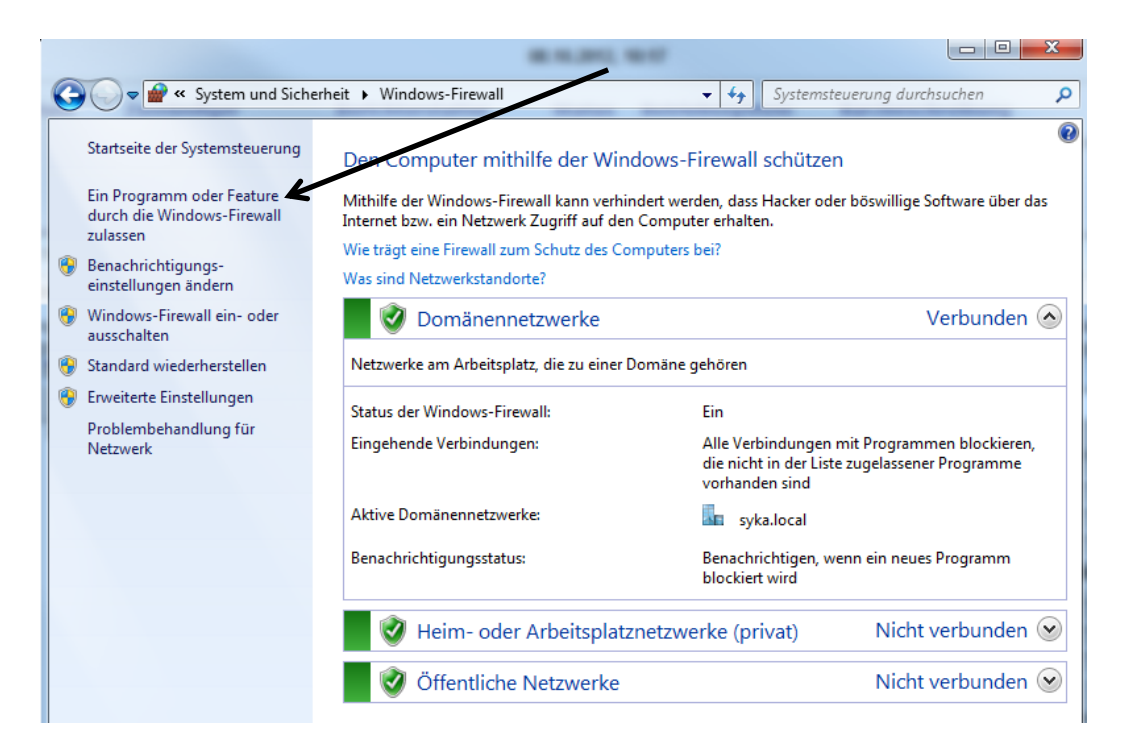

|                                                         | an an an a sa a sa a sa a sa a sa a sa |                      |                       |              |
|---------------------------------------------------------|----------------------------------------|----------------------|-----------------------|--------------|
| 🔾 🗢 🖝 « Windows-Firewall 🕨 Zugelassene                  | Programme                              | ▼ System             | nsteuerung durchsi    | uchen 🔎      |
|                                                         |                                        |                      | and the second second |              |
| Kommunikation von Progra                                | mmen durch die Windo                   | ws-Firewall zulass   | en                    |              |
| Klicken Sie zum Hinzufügen, Ändern<br>ändern".          | oder Entfernen zugelassener Pr         | ogramme und Ports au | f "Einstellungen      |              |
| Welche Risiken bestehen, wenn die K<br>zugelassen wird? | Communikation von Programm             | en 🛞 Einst           | ellungen ändern       |              |
| Zugelassene Programme und Feat                          | ures:                                  |                      |                       |              |
| Name                                                    | Domäne                                 | Heim/Arbeit (Privat) | Öffentlich 🖍          |              |
| Routing und RAS                                         |                                        |                      |                       |              |
| Schlüsselverwaltungsdienst                              |                                        |                      |                       |              |
| Secure Socket Tunneling-Proto                           | okoll 🗌                                |                      |                       |              |
| 🗹 skypekit                                              | $\checkmark$                           |                      |                       |              |
| 🗹 skypekit                                              |                                        |                      |                       |              |
| SNMP-Trap                                               |                                        |                      |                       |              |
| SQL Browser                                             | $\checkmark$                           |                      |                       |              |
| SQL Server                                              | $\checkmark$                           |                      |                       |              |
| Tragbare Drahtlosgeräte                                 |                                        |                      |                       |              |
| ☑ Trillian                                              | $\checkmark$                           |                      |                       |              |
| Verbindung mit einem Netzwe                             | rkprojektor herste 🗌                   |                      |                       |              |
| Windows Communication Four                              | indation 🗹                             |                      | <b>v</b> -            |              |
|                                                         |                                        | Details              | Entfernen             |              |
|                                                         |                                        | Anderes Progr        | amm zulassen          | $\checkmark$ |

| Programm hinzufügen                                                                                                    |  |
|----------------------------------------------------------------------------------------------------|--|
| Wählen Sie das hinzuzufügende Programm aus, oder klicken Sie auf<br>"Durchsuchen", um nach einem nicht aufgelisteten Programm zu suchen,<br>und klicken Sie anschließend auf "OK".                                                                                                    |  |
| Programme:                                                                                                    |  |
| 🜠 3D Vision-Fotoanzeige 🔷                                                                                                    |  |
| Advanced IP Scanner                                                                                                    |  |
| Arbeitsplatz Setup                                                                                                    |  |
| Assistent zum Konvertieren von Projekten                                                                                                    |  |
| Assistent Bereitstellungs-Assistent                                                                                                    |  |
| CTI Monitor                                                                                                    |  |
| 실탈Data Profile Viewer                                                                                                    |  |
| Sector Contraction Contraction Contractico Contractico |  |
| Daten importieren und exportieren (32-Bit)                                                                                                    |  |
| Daten importieren und exportieren (32-Bit)                                                                                                    |  |
| Pfad: C:\Program Files (x86)\WVIDIA Corporati Durchsuchen                                                                                                    |  |
| Welche Risiken bestehen beim Aufheben der Blockierung eines Programms?                                                                                                    |  |
| Sie können auswählen, welchen Netzwerkstandorttypen das Programm<br>hinzugefügt wird.                                                                                                    |  |
| Netzwerkstandorttypen Hinzufügen Abbrechen                                                                                                    |  |

C:\Program Files\Microsoft SQL Server\MSSQL10\_50.SYKA2014\MSSQL\Binn\sqlservr.exe

C:\Program Files (x86)\Microsoft SQL Server\90\Shared\sqlbrowser.exe

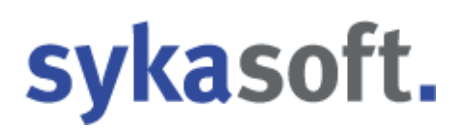

### 4. Sykasoft Setup Client

Klicken Sie im sykasoft DVD Menü unter dem Reiter "Installation" auf

"sykasoft Neuinstallation und Update".

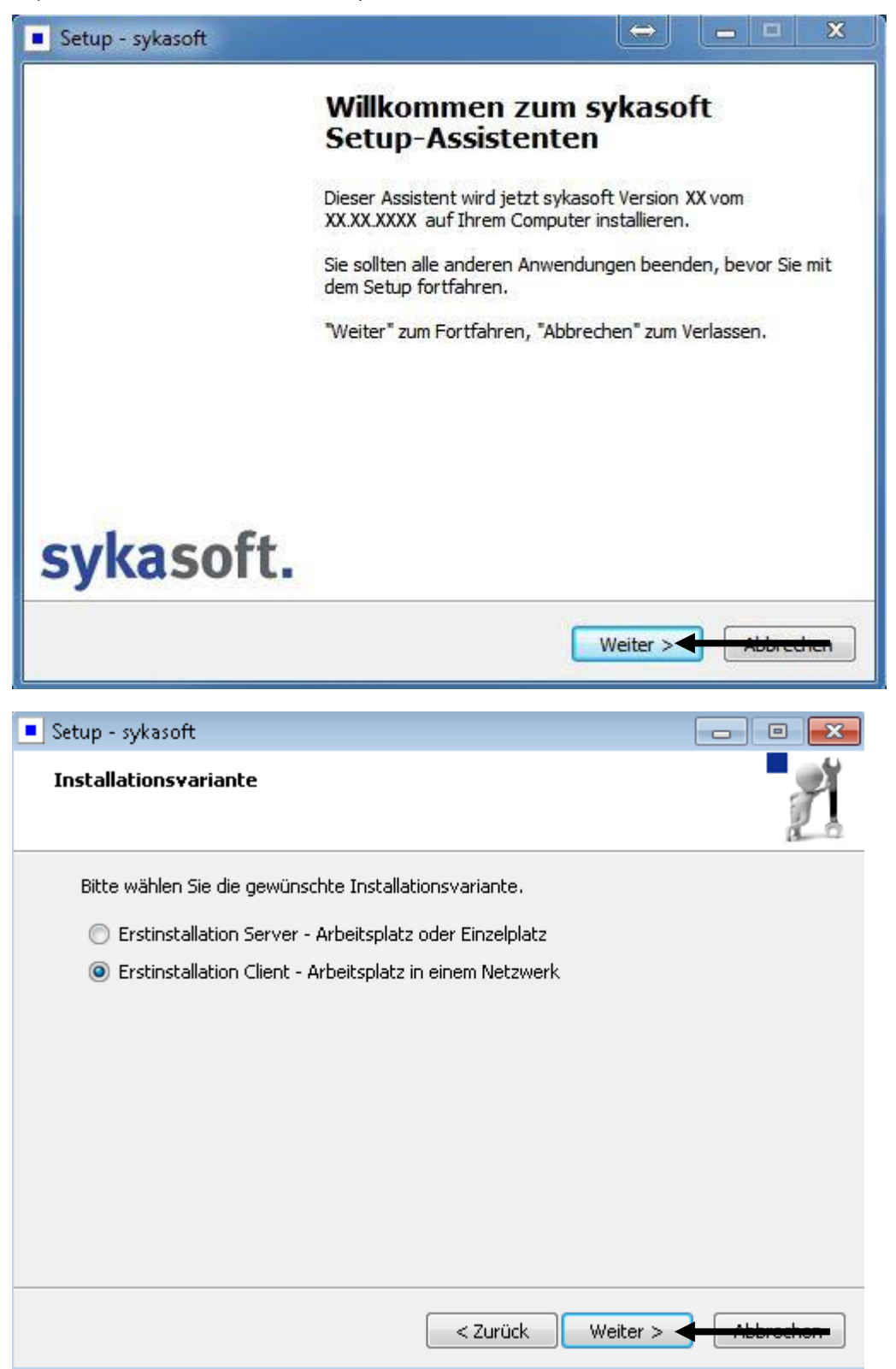

| 🔹 Setup - sykasoft 💦 💼 📼                                                                                                    |
|----------------------------------------------------------------------------------------------------|
| Lizenzvereinbarung<br>Lesen Sie bitte folgende, wichtige Informationen bevor Sie fortfahren.                                                                                                    |
| Lesen Sie bitte die folgenden Lizenzvereinbarungen. Benutzen Sie bei Bedarf die<br>Bildlaufleiste oder drücken Sie die "Bild Ab"-Taste.                                                                                                    |
| Mit dem vom Anwender gezahlten Programmpreis erwirbt dieser lediglich die<br>Nutzungsrechte an den gelieferten Programmen nach Maßgabe der Allgemeinen<br>Geschäftsbedingungen der Syka-Soft. Weitere Rechte werden nicht erworben.<br>Die Auslieferung erfolgt ebenfalls unter Zugrundelegung dieser Allgemeinen<br>Geschäftsbedingungen. Das Nutzungsrecht gilt für ein System (Arbeitsplatz). Ab<br>dem 2. Arbeitsplatz fallen weitere Lizenzkosten an. |
| Die Verwendung oder Weitergabe von Programmabläufen sowie Programmteilen<br>ist dem Anwender grundsätzlich untersagt. Dies betrifft auch das Kopieren der<br>Programme oder Programmteile, sowie der Online-Dokumentation und des                                                                                                    |
| ◉ Ich akzeptiere die Vereinbarung<br>◯ Ich lehne die Vereinbarung ab                                                                                                    |
| < Zurück Weiter > Abbrechen                                                                                                    |
| Setup - sykasoft                                                                                                    |
| Ziel-Ordner wählen<br>Wohin soll sykasoft installiert werden?                                                                                                    |
| Das Setup wird sykasoft in den folgenden Ordner installieren.                                                                                                    |
| Klicken Sie auf "Weiter", um fortzufahren. Klicken Sie auf "Durchsuchen", falls Sie einen<br>anderen Ordner auswählen möchten.                                                                                                    |
| C:\Program Files\Sykasoft Durchsuchen                                                                                                    |
|                                                                                                    |
|                                                                                                    |
|                                                                                                    |
| Mindestens 279,2 MB freier Speicherplatz ist erforderlich.                                                                                                    |
| < Zurück Weiter >                                                                                                    |

| Welche Komponenten sollen installiert werden?                                                                                                    |                       |
|----------------------------------------------------------------------------------------------------|-----------------------|
| Wählen Sie die Komponenten aus, die Sie installieren möchten. k<br>wenn sie bereit sind fortzufahren.                                                                                                    | Gicken Sie auf "Weite |
| Vollständige Installation                                                                                                    |                       |
| ☑ Sykasoft Programm<br>☑ Microsoft SQL Native Client 11                                                                                                    |                       |
| Die aktuelle Auswahl erfordert min. 390,0 MB Speicherplatz.                                                                                                    |                       |
| < Zurück W                                                                                                    | leiter > ADDI         |
| < <u>Z</u> urück                                                                                                    | /eiter > Abbre        |
| < <u>Zurück</u><br>wit zur Installation.<br>Das Setup ist jetzt bereit, sykasoft auf Ihrem Computer zu insta<br>Gicken Sie auf "Installieren", um mit der Installation zu beginnen                                                                                                    | /eiter > ADDIT        |
| <u>Zurück</u> W<br>up - sykasoft<br><b>eit zur Installation.</b><br>Das Setup ist jetzt bereit, sykasoft auf Ihrem Computer zu insta<br>dicken Sie auf "Installieren", um mit der Installation zu beginnen<br>um Ihre Einstellungen zu überprüfen oder zu ändern.<br>Abhängigkeiten installieren:                                                                                                    | /eiter > Abbre        |
| veit zur Installation.          Das Setup ist jetzt bereit, sykasoft auf Ihrem Computer zu installätion zu beginnen um Ihre Einstellungen zu überprüfen oder zu ändern.         Abhängigkeiten installieren:         SQL Native Client 11 für Windows 64 Bit         Ziel-Ordner:         C:\Program Files (x86)\Sykasoft                                                                                                    | /eiter > ADDIR        |
| <ul> <li>&lt; Zurück س</li> <li>up - sykasoft</li> <li>eit zur Installation.</li> <li>Das Setup ist jetzt bereit, sykasoft auf Ihrem Computer zu insta</li> <li>Gicken Sie auf "Installieren", um mit der Installation zu beginnen<br/>um Ihre Einstellungen zu überprüfen oder zu ändern.</li> <li>Abhängigkeiten installieren:<br/>SQL Native Client 11 für Windows 64 Bit</li> <li>Ziel-Ordner:<br/>C:\Program Files (x86)\Sykasoft</li> <li>Zusätzliche Aufgaben:<br/>Programmaufrufe:<br/>Verknüpfungen im Startmenü anlegen<br/>Desktop Verknüpfungen anlegen<br/>Für alle Benutzer</li> </ul> | llieren.              |

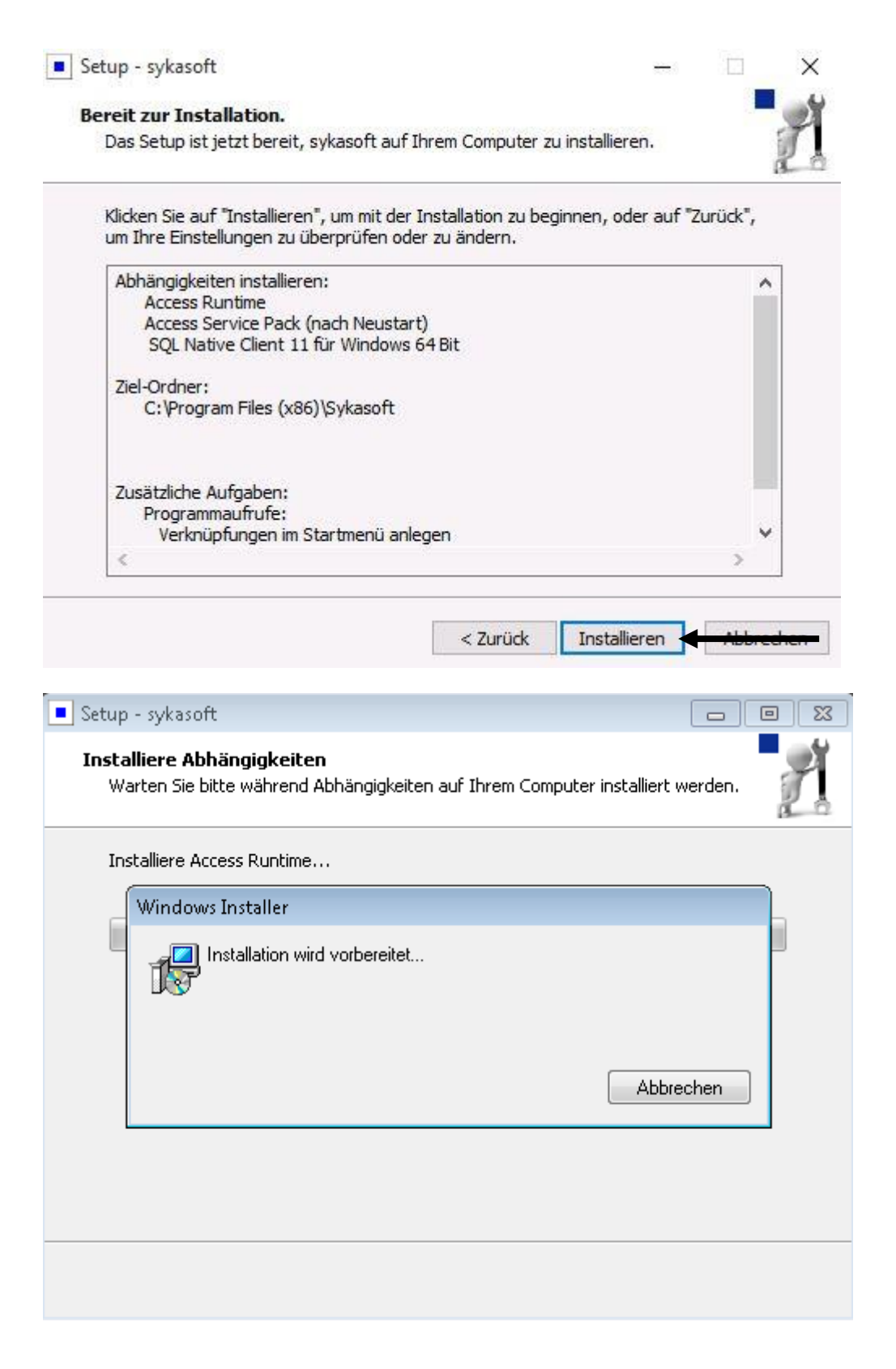

| Setup - sykasoft                                                                               |           |
|------------------------------------------------------------------------------------------------|-----------|
| Installiere<br>Warten Sie bitte während sykasoft auf Ihrem Computer installiert wird.          | P         |
| Dateien werden entpackt<br>C:\Program Files\Sykasoft\UpdateTextDateien\CALC\Trapezprisma_Allge | emein.bmp |
|                                                                                                |           |
|                                                                                                |           |
|                                                                                                |           |
|                                                                                                |           |
|                                                                                                |           |
|                                                                                                | Abbrechen |

| sykasoft - Datenbanky | verbindung          |                               |                   |            | X                 |
|-----------------------|---------------------|-------------------------------|-------------------|------------|-------------------|
| Datenbank festlegen   |                     |                               |                   |            |                   |
| gefundene SQL-Server  | 3                   |                               | 1                 |            |                   |
| Servername            | SYKA2008R2          | 10.50.2500.0                  |                   | Trusted    | Connection        |
|                       |                     |                               |                   | Benutzer   | sa                |
|                       |                     |                               | =                 | Passwort   | Syka2008!         |
|                       |                     |                               |                   |            |                   |
|                       |                     |                               | 2                 | Mit SQL    | -Server verbinden |
|                       |                     |                               | *                 |            | J                 |
| gewählter Server      | Servemame Ir        | stanz SYKA2008R2              | -                 |            |                   |
| Datenbank             | Syka                | • •                           | 3                 |            |                   |
| Netzwerkprotokoll     | TCP/IP Iname        | d Pipes 🔘 Default             |                   |            |                   |
| Turibar               | © D                 |                               | @ N-F - OF 11/1   | 0.01.0     | 05 11/11          |
|                       |                     | elber () Native Client        | Native Client V 1 | 0 O Native | 4                 |
| Datenverzeichnis      | \\Servername\Sykas  | oft\                          |                   |            |                   |
|                       | Einstellungen für F | irma <b>syka</b> übernehmen - | 5                 |            |                   |
|                       | 6                   |                               |                   |            |                   |

- Im Sykasoft Tool für die Datenbankverbindung wählen Sie bitte den Server mit der zugehörigen Sykasoft Instanz.
   Diese ist in der Regel "syka2014" kann aber auch "syka2008r2" sein.
- 2. Nun klicken Sie auf "Mit SQL-Server verbinden".
- 3. Anschließen können Sie unter "Datenbank" die SQL-Datenbank auswählen. Diese ist in der Regel "syka".

Named Pipes sowie sa Benutzer mit Passwort und Native Client V 10 werden hier von uns vorgegeben, da es unserer Erfahrung nach die beste Netzwerkeinstellung ist.

- 4. Bei Datenverzeichnis sucht sich das Sykasoft Tool für die Datenbankverbindung automatisch ein freigegebenes Verzeichnis in dem ein "CFG" Verzeichnis existiert das bei der Installation erstellt wird. Da dies nur am "Server" freigegeben sein sollte, müsste dieser Pfad stimmen. Ansonsten können Sie Ihn über den "…" Button oder von Hand per strg+c bzw. strg+v korrigieren.
- 5. Zum Abschließen klicken Sie bitte auf "Einstellungen für Firma **syka** übernehmen".

| Setup - sykasoft                                                                       |                                                                                                    |
|----------------------------------------------------------------------------------------|----------------------------------------------------------------------------------------------------|
| Neustart erforderlich<br>Service Pack 3 für Access                                     | 2002 Runtime                                                                                                    |
| Zur Installation des Servic<br>sich anschließend mit dem<br>sollte automatisch starten | e Packs muss der Rechner neu gestartet werden. Melden Sie<br>gleichen Benutzer an. Die Installation des Service Packs                                                                                                    |
|                                                                                        | Weiter >                                                                                                    |
|                                                                                        |                                                                                                    |
| Setup - sykasoft                                                                       |                                                                                                    |
| Setup - sykasoft                                                                       | <ul> <li>Beenden des sykasoft<br/>Setup-Assistenten</li> <li>Um die Installation von sykasoft abzuschließen, muss das<br/>Setup Ihren Computer neu starten. Möchten Sie jetzt neu<br/>starten?</li> <li>Ja, Computer jetzt neu starten</li> <li>Nein, ich werde den Computer später neu starten</li> </ul> |
| Setup - sykasoft                                                                       | <ul> <li>Beenden des sykasoft<br/>Setup-Assistenten</li> <li>Um die Installation von sykasoft abzuschließen, muss das<br/>Setup Ihren Computer neu starten. Möchten Sie jetzt neu<br/>starten?</li> <li>Ja, Computer jetzt neu starten</li> <li>Nein, ich werde den Computer später neu starten</li> </ul> |

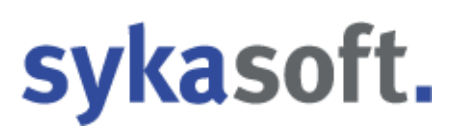

👸 Setup - Access Runtime Service Pack

#### - 0 X

### Access Runtime - Service Pack

Im letzten Schritt wird ein Service Pack für die Access Runtime installiert. Klicken Sie auf Weiter um das Service Pack zu installieren.

| sykasoft.                                                                                                  |                                 |
|----------------------------------------------------------------------------------------------------|---------------------------------|
|                                                                                                    | Weiter > Abbrochen              |
| 🔂 Setup - Access Runtime Service Pack                                                                      |                                 |
| <b>Bereit zur Installation.</b><br>Das Setup ist jetzt bereit, Access Runtime Service Par<br>installieren. | ck auf Ihrem Computer zu        |
| Klicken Sie auf "Installieren", um mit der Installation zu                                                 | u beginnen.                     |
| < Zurüc                                                                                                    | k Installieren <b>Hubrochon</b> |

| 😼 Setup - Access Runtime Service Pack                                                                       |           |
|----------------------------------------------------------------------------------------------------|-----------|
| Installiere<br>Warten Sie bitte während Access Runtime Service Pack auf Ihrem Computer<br>installiert wird. |           |
| Installation wird beendet                                                                                   |           |
| Microsoft Access 2002 Runtime                                                                               |           |
| Bitte warten Sie, während Windows Microsoft Access 2002 Runti<br>konfiguriert.                              | me        |
| Abbreche                                                                                                    | en        |
|                                                                                                    |           |
|                                                                                                    | Abbrechen |
| Service Pack 3 (SP3) für Access 2002 Runtime (Office XP) 🔜                                                  |           |
| Das Update ist erfolgreich angewandt worden.                                                                |           |
| ОК                                                                                                    | ı         |

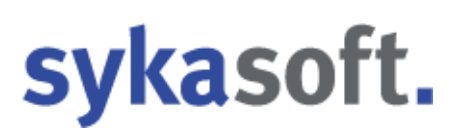

🔂 Setup - Access Runtime Service Pack

### 

### Beenden des Access Runtime Service Pack Setup-Assistenten

Das Setup hat die Installation von Access Runtime Service Pack auf Ihrem Computer abgeschlossen.

Klicken Sie auf "Fertigstellen", um das Setup zu beenden.

### sykasoft.

Fertigstellen

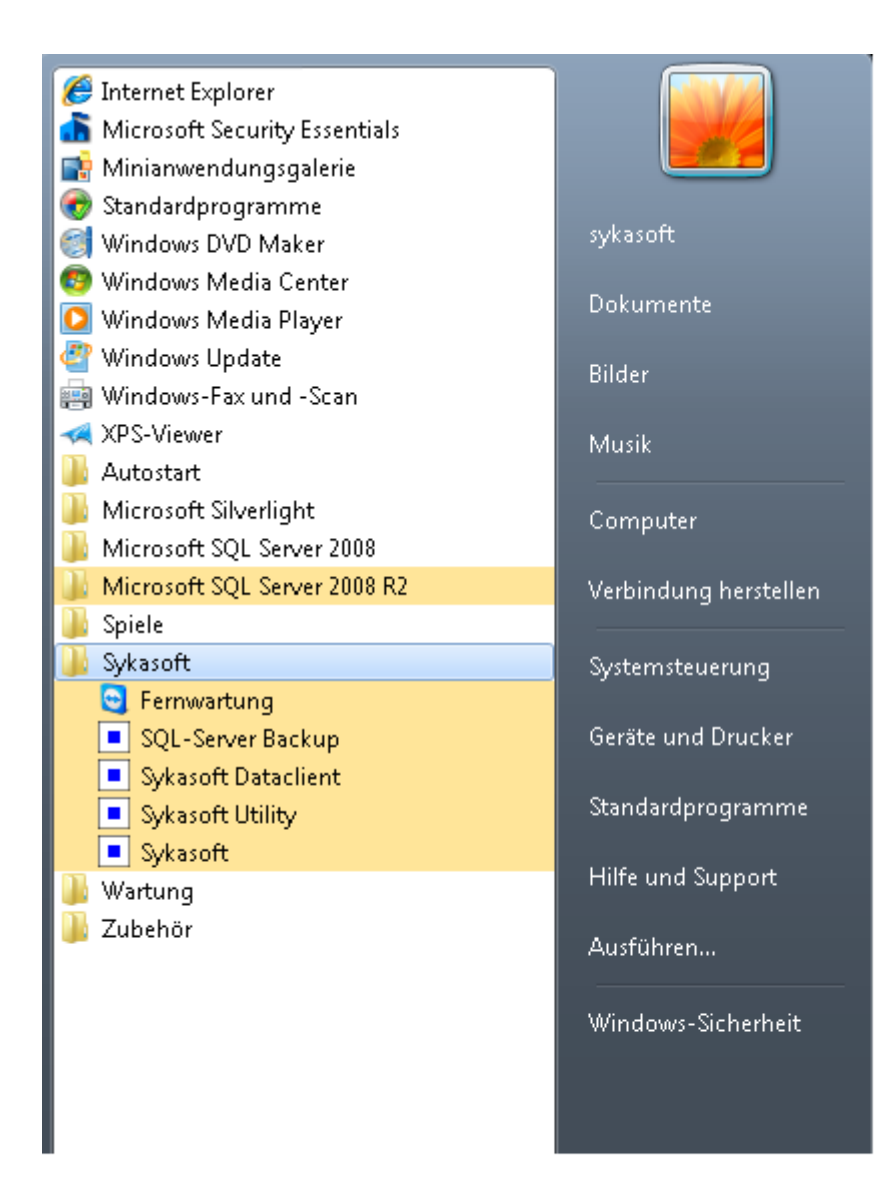

Nach erfolgreicher sykasoft Installation führen Sie als erstes die Windows bzw. Microsoft Updates aus, damit die Office XP Updates, welche für die Runtime, die für das sykasoft Programm benötigt wird, wichtig sind, installiert werden und starten den Rechner anschließend neu.

Wenn Sie Punkt 4 erfolgreich abgeschlossen sollten Sie Ihr Sykasoft Programm starten können.

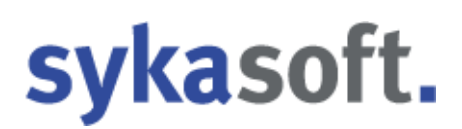

Anschließen können Sie sich auch mit anderen Benutzern an Ihrem PC anmelden und haben eine Sykasoft Verknüpfung. Damit auch die Verbindung zu den Daten funktionieren kann tun Sie bitte

folgendes:

Melden Sie sich mit dem Benutzer an mit dem Sie Sykasoft installiert, sprich die obigen Punkte durchgeführt haben.

Öffnen Sie das Sykasoft Utility:

Das Sykasoft Utility öffnen Sie über Start -> Alle Programme -> Sykasoft -> Sykasoft Utility

| Sykasoft Regist       | ny Utility<br>1<br>Syka                   | Kopieren<br>Löschen                          | 1792 MB                                                 | sy            | ka     | soft.        |
|-----------------------|-------------------------------------------|----------------------------------------------|---------------------------------------------------------|---------------|--------|--------------|
|                       |                                           |                                              |                                                         |               | Größe  |              |
| DatenMDB:             | C:\Sykasof                                | t                                            |                                                         |               | 0 KB   | Komprimieren |
| ArtikelMDB:           |                                           |                                              |                                                         | ]             |        | Komprimieren |
| MDE:                  | C:\Program                                | Files\Sykasoft\sykapro                       | g.mde                                                   | <u> </u>      | 109 MB | Komprimieren |
| SQL PDA<br>SQL_Connec | )<br>t ODBC;Ne<br>7 <sup>10.0</sup> ;Serv | etwork=DBMSSOCN;Driv<br>er=.\SYKA2008R2;Data | ver=SQL Server Native Clien<br>base=syka;Trusted_Connec | t<br>tion=Yes |        |              |
| Testen Lin            | ks ClientC                                | onfig RelinkClean                            | Relink Aufrufen SQI                                     | Util Export   |        | •            |

Klicken Sie auf "Export".

| ? | Sollen die lokalen Einstellun<br>exportiert werden? | igen nach C:\LokaleEinstellur | ngen_Syka.reg |
|---|-----------------------------------------------------|-------------------------------|---------------|
|   |                                                     |                               |               |

Klicken Sie auf "OK".

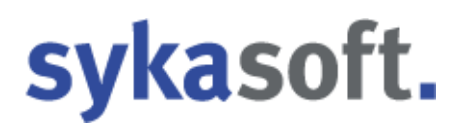

Wichtig hierfür ist dass Sie die Rechte besitzen um auf C:\ direkt Dateien schreiben zu können.

Nun melden Sie sich ab und mit einem anderen Windows Benutzer an Ihrem PC an.

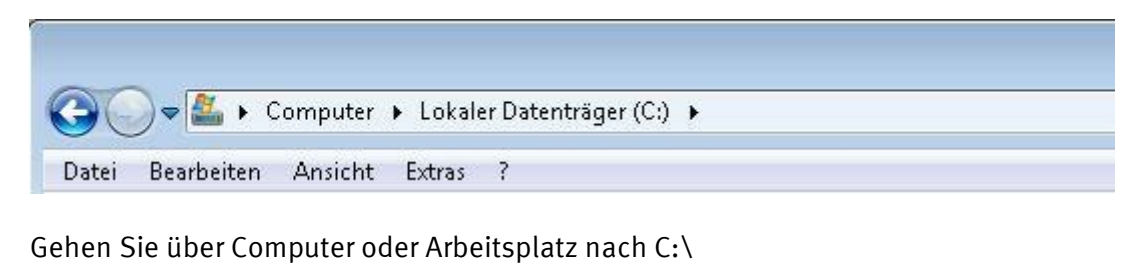

DokaleEinstellungen\_Syka.reg Registrierungseinträge 3 KB

Sie sollten hier diese Datei finden können.

Durch Doppelklick auf diese Datei erscheint folgende Meldung:

| Durch das Hinzufügen von Informationen können Werte unbeabsichtigt geändert oder<br>gelöscht werden, so dass Komponenten nicht mehr richtig funktionieren. Wenn Sie der Quelle<br>von C:\LokaleEinstellungen_Syka.reg nicht vertrauen, sollten Sie die Informationen nicht zur<br>Registrierung hinzufügen. |
|----------------------------------------------------------------------------------------------------|
| Möchten Sie den Vorgang fortsetzen?                                                                                                    |

Diese Meldung bestätigen Sie bitte mit "Ja".

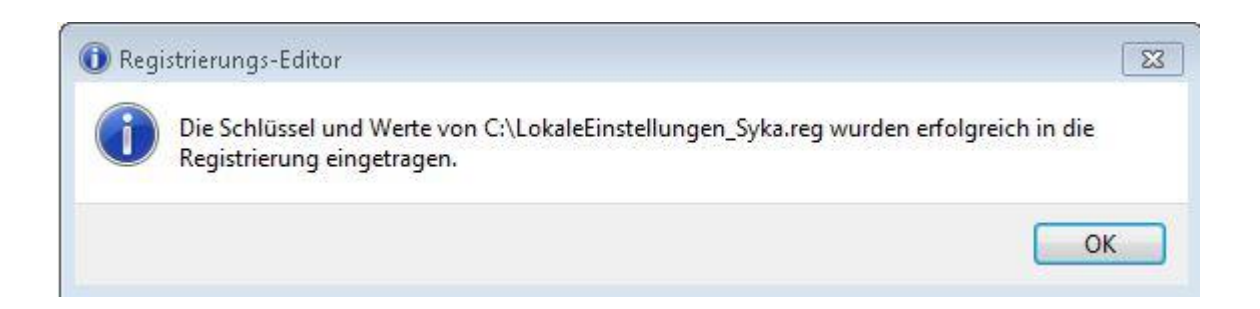

Wenn diese Meldung erscheint, haben Sie die Einstellungen für die Sykasoft Datenverbindung erfolgreich importiert. Sie sollten nun Ihr Sykasoft starten können.

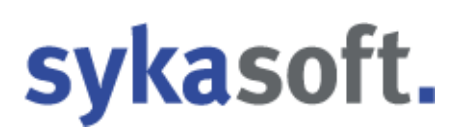

### 5. Manuelle Installation SQL Server 2014

Es kann vereinzelt vorkommen, dass sich der SQL Server 2014 nicht einwandfrei automatisch per Setup installieren lässt. In diesen Fällen starten Sie, wie unten aufgeführt, die Installation manuell und führen diese wie folgend beschrieben aus.

Öffnen Sie den Explorer bzw. Arbeitsplatz und öffnen den Inhalt der sykasoft DVD.

Das Setup finden Sie in ServicePacks\SQL2014\_Full\

Führen Sie hier die Setup.exe aus.

| ?          | Möch<br>Änder | ten Sie zulassen, da<br>rungen an Ihrem P                  | ass durch diese App<br>C vorgenommen werden?                             |
|------------|---------------|------------------------------------------------------------|--------------------------------------------------------------------------|
|            | ŧ             | Programmname:<br>Verifizierter Herausgeb<br>Dateiursprung: | SQL Server 2014<br>ber: <b>Microsoft Corporation</b><br>Netzwerklaufwerk |
| <u>d</u> ( | etails anz    | eigen                                                      | Ja 🔶 Etein                                                               |

SQL Server 2014

Warten Sie, bis Microsoft SQL Server 2014-Setup den aktuellen Vorgang verarbeitet hat.

| SQL Server-Installationsce | enter | _                                                                            |
|----------------------------|-------|------------------------------------------------------------------------------|
| Planen                     | **    | Neue eigenständige SQL Server-Installation oder Hinzufügen von Funktionen    |
| Installation               | Late  | Starten Sie einen Assistenten, mit dem Sie SOL Server 2014 in einer Umgebung |
| Wartung                    |       | Cluster installieren oder einer vorhandenen SQL Server 2014-Instanz Funktion |
| Extras                     |       | ninzurugen können.                                                           |
| Ressourcen                 | 5     | Upgrade von SQL Server 2005, SQL Server 2008, SQL Server 2008 R2 oder SQL S  |
|                            |       | Starten Sie einen Assistenten für das Upgrade von SQL Server 2005, SQL Serve |
| <u>Optionen</u>            |       | Server 2008 R2 oder SQL Server 2012 auf SQL Server 2014.                     |

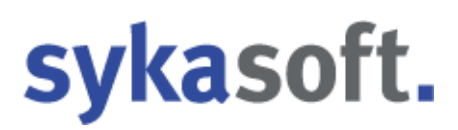

Alle Einstellungen, Haken usw. sind bereits voreingestellt, Sie müssen nur die Buttons wie z.B. "weiter" betätigen. Diese sind mit Pfeilen gekennzeichnet.

| SQL Server 2014-Setup                                                                                                    |                                                                                                    | 122                                                                                                    |                                                              |
|----------------------------------------------------------------------------------------------------|----------------------------------------------------------------------------------------------------|----------------------------------------------------------------------------------------------------|--------------------------------------------------------------|
| Lizenzbedingungen<br>Zur Installation von SQL Serve                                                                                                    | r 2014 müssen Sie den Microsoft-Software-Lizenzbedingungen zustimmen.                                                                                                    |                                                                                                    |                                                              |
| zenzbedingungen<br>obale Regeln<br>icrosoft Update<br>oduktupdates<br>etupdateien installieren<br>stallationsregeln<br>unktionsregeln<br>unktionskonfigurationsregeln<br>stallationsstatus<br>ogeschlossen     | MICROSOFT-SOFTWARE-LIZENZBESTIMMUNGEN         MICROSOFT SQL SERVER 2014 EXPRESS         Diese Lizenzbestimmungen sind ein Vertrag zwischen Ihnen und der Microsoft einer anderen Microsoft-Konzerngesellschaft, wenn diese an dem Ort, an dem Software lizenziert). Bitte lesen Sie die Bestimmungen aufmerksam durch. Sie oben genannte Software und gegebenenfalls für die Medien, auf denen Sie die haben. Diese Bestimmungen gelten auch für alle von Microsoft diesbezüglich au         □       Undetec         □       Ich akzeptiere die Lizenzbedingungen.         □       Programm zur Verbesserung der Benutzerfreundlichkeit (CEIP) und Fehlerberichter um die Qualität, Zuverlässigkeit und Leistung von Microsoft SQL Server 2014 zu ver Weitere Informationen finden Sie in den Datenschutzbestimmungen zu Microsoft SQL Server 2014 zu ver | Corporati<br>Sie leben<br>gelten fü<br>se erhalten<br>geboten<br>Kopieren<br>rstellung a<br>erbessern. | on (oder<br>, die<br>en<br>en<br>Druck<br>ktivieren,<br>014. |
| SQL Server 2014-Setup<br><b>Microsoft Update</b>                                                                                                    | Einstellungen für Visual Studio.                                                                                                    | >                                                                                                    | ×                                                            |
| Mit Microsoft Update nach wich                                                                                                    | itigen Updates suchen                                                                                                    |                                                                                                    |                                                              |
| tenzbedingungen<br>obale Regeln<br><b>icrosoft Update</b><br>oduktupdates<br>tupdateien installieren<br>stallationsregeln<br>nktionsregeln<br>nktionskonfigurationsregeln<br>stallationsstatus<br>ogeschlossen | Microsoft Update bietet Sicherheits- und andere wichtige Updates für Windows und w<br>Microsoft-Software, einschließlich SQL Server 2014. Updates werden über Automatisch<br>übertragen. Sie können auch die Microsoft Update-Website besuchen.<br>Mit Microsoft Update nach Updates suchen (empfohlen)<br><u>Microsoft Update-FAQ</u><br><u>Microsoft Update-Datenschutzbestimmungen</u>                                                                                                    | eitere<br>e Updates                                                                                    |                                                              |

| 髋 SQL Server 2014-Setup                                                                                                    |                                                    |                                                                                                    |                    |                                                                                                    | 3 <u>92</u>                                                                                                    |                                                                                         | ×                                                                                                    |
|----------------------------------------------------------------------------------------------------|----------------------------------------------------|----------------------------------------------------------------------------------------------------|--------------------|----------------------------------------------------------------------------------------------------|----------------------------------------------------------------------------------------------------|-----------------------------------------------------------------------------------------|----------------------------------------------------------------------------------------------------|
| Funktionsauswahl<br>Wählen Sie die zu installierend                                                                                                    | len Express-Funktionen aus                         | ÷                                                                                                    |                    |                                                                                                    |                                                                                                    |                                                                                         |                                                                                                    |
| Lizenzbedingungen                                                                                                    | Funktionen:                                        |                                                                                                    |                    | Funktionsbesch                                                                                                    | reibung:                                                                                                    |                                                                                         |                                                                                                    |
| Globale Regeln<br>Microsoft Update<br>Produktupdates<br>Setupdateien installieren<br>Installationsregeln<br>Funktionsregeln<br>Instanzkonfiguration<br>Serverkonfiguration<br>Datenbankmodulkonfiguration<br>Funktionskonfigurationsregeln<br>Installationsstatus<br>Abgeschlossen | Instanzfunktionen                                  | e Services<br>Replikation<br>d semantische Extraktio<br>ces - Systemeigen<br>nen<br>er Clienttools<br>tibilität der Clienttools<br>skomponenten<br>ls - Einfach<br>stools - Vollständig<br>nectivity SDK | n für die Suche    | Die Konfigurati<br>der einzelnen Ir<br>einer SQL Serve<br>anderen SQL Se<br>Erforderliche Ko<br>ausgewählte Fun<br>Bereits installie<br>Windows Pu<br>Microsoft.N<br>C<br>Erforderlicher Sp<br>Laufwerk C: 295<br>89774 MB verfü | on und Ven<br>nstanzfunkt<br>rr-Instanz ve<br>rver-Instan<br>mponenter<br>nktionen:<br>rt:<br>owerShell 2<br>IET Framew<br>Deicherplatz<br>55 MB erfor<br>igbar | wendung<br>ionen<br>erläuft vor<br>zen<br>1 für<br>.0<br>vork 3.5<br>2<br>:<br>derlich, | <ul> <li>▲</li> <li>▲</li></ul> |
|                                                                                                    | Alles auswählen Au                                 | uswahl aufheben                                                                                                    | -                  |                                                                                                    |                                                                                                    |                                                                                         |                                                                                                    |
|                                                                                                    | Instanzstammverzeichn                              | is:                                                                                                    | C:\Program Fil     | les\Microsoft SQL S                                                                                                    | erver\                                                                                                    |                                                                                         |                                                                                                    |
|                                                                                                    | Verzeichnis für freigege                           | bene Funktionen:                                                                                                    | C:\Program Fil     | les\Microsoft SQL S                                                                                                    | erver\                                                                                                    |                                                                                         |                                                                                                    |
|                                                                                                    | Verzeichnis für freigege                           | bene Funktionen (x86):                                                                                                    | C:\Program Fil     | les (x86)\Microsoft                                                                                                    | SQL Server\                                                                                                    |                                                                                         |                                                                                                    |
| SQL Server 2014-Setup Instanzkonfiguration Geben Sie den Namen und di integriert.                                                                                                    | e Instanz-ID für die SQL Se                        | nver-Instanz an. Die Ins                                                                                                    | tanz-ID wird in de | en Installationspfad                                                                                                    |                                                                                                    |                                                                                         | ×                                                                                                    |
| Lizenzbedingungen                                                                                                    | ○ Standardinstanz                                  |                                                                                                    |                    |                                                                                                    |                                                                                                    |                                                                                         |                                                                                                    |
| Globale Regeln<br>Microsoft Update                                                                                                    | Benannte Instanz:                                  | syka2014                                                                                                    |                    |                                                                                                    |                                                                                                    |                                                                                         |                                                                                                    |
| Produktupdates<br>Setupdateien installieren<br>Installationsregeln                                                                                                    | Instanz-ID:                                        | SYKA2014                                                                                                    |                    |                                                                                                    |                                                                                                    |                                                                                         |                                                                                                    |
| Funktionsauswahl<br>Funktionsregeln<br>Instanzkonfiguration                                                                                                    | SQL Server-Verzeichnis:<br>Installierte Instanzen: | C:\Program Files\Mid                                                                                                    | crosoft SQL Server | \MSSQL12.SYKA20                                                                                                    | )14                                                                                                    |                                                                                         |                                                                                                    |
| Datenbankmodulkonfiguration                                                                                                    | Instanzname                                        | Instanz-ID                                                                                                    | Funktionen         | Edition                                                                                                    | Ve                                                                                                    | rsion                                                                                   |                                                                                                    |
| Funktionskonfigurationsregeln<br>Installationsstatus<br>Abgeschlossen                                                                                                    |                                                    |                                                                                                    |                    |                                                                                                    |                                                                                                    |                                                                                         |                                                                                                    |
|                                                                                                    |                                                    |                                                                                                    |                    |                                                                                                    |                                                                                                    |                                                                                         | -                                                                                                    |

| SQL Server 2014-Setup                                                                                                    |                                                                                                    |                                                                                                    |                                                                                           | 1944                                                                                                    |       |
|----------------------------------------------------------------------------------------------------|----------------------------------------------------------------------------------------------------|----------------------------------------------------------------------------------------------------|-------------------------------------------------------------------------------------------|----------------------------------------------------------------------------------------------------|-------|
| Serverkonfiguration                                                                                                    |                                                                                                    |                                                                                                    |                                                                                           |                                                                                                    |       |
| Geben Sie die Dienstkonten und                                                                                                    | die Sortierungskonfiguration an.                                                                                                    |                                                                                                    |                                                                                           |                                                                                                    |       |
| zenzbedingungen                                                                                                    | Dienstkonten Sortierung                                                                                                    |                                                                                                    |                                                                                           |                                                                                                    |       |
| obale Regeln                                                                                                    | Microsoft empfiehlt die Verwendun                                                                                                    | a eines separaten Kontos fü                                                                                                    | r ieden SOL Ser                                                                           | ver-Dienst.                                                                                                |       |
| icrosoft Update                                                                                                    | Direct                                                                                                    | y                                                                                                    | . jesen see se                                                                            |                                                                                                    |       |
| roduktupdates                                                                                                    | SOL Server-Datenbankmodul                                                                                                    |                                                                                                    | Kennwort                                                                                  | Automatic                                                                                                  | ch v  |
| istallationsregeln                                                                                                    | Startprogramm für SOL-Volltextfil                                                                                                    | NT Service\MSSQLEDLa                                                                                                    |                                                                                           | Manuell                                                                                                    | ch je |
| unktionsauswahl                                                                                                    | SQL Server-Browser                                                                                                    | NT AUTHORITY\LOCAL                                                                                                    |                                                                                           | Automatis                                                                                                  | ch 🗸  |
| unktionsregeln                                                                                                    |                                                                                                    |                                                                                                    |                                                                                           |                                                                                                    |       |
| stanzkonfiguration                                                                                                    |                                                                                                    |                                                                                                    |                                                                                           |                                                                                                    |       |
| erverkonfiguration                                                                                                    |                                                                                                    |                                                                                                    |                                                                                           |                                                                                                    |       |
| Itenbankmodulkonfiguration                                                                                                    |                                                                                                    |                                                                                                    |                                                                                           |                                                                                                    |       |
| inktionskonfigurationsregeln                                                                                                    |                                                                                                    |                                                                                                    |                                                                                           |                                                                                                    |       |
| stallationsstatus                                                                                                    |                                                                                                    |                                                                                                    |                                                                                           |                                                                                                    |       |
| geschlossen                                                                                                    |                                                                                                    |                                                                                                    |                                                                                           |                                                                                                    |       |
|                                                                                                    |                                                                                                    |                                                                                                    |                                                                                           |                                                                                                    |       |
|                                                                                                    |                                                                                                    |                                                                                                    |                                                                                           |                                                                                                    |       |
|                                                                                                    |                                                                                                    |                                                                                                    |                                                                                           |                                                                                                    |       |
|                                                                                                    |                                                                                                    |                                                                                                    |                                                                                           |                                                                                                    |       |
|                                                                                                    |                                                                                                    |                                                                                                    |                                                                                           |                                                                                                    |       |
|                                                                                                    |                                                                                                    |                                                                                                    |                                                                                           |                                                                                                    |       |
|                                                                                                    |                                                                                                    |                                                                                                    |                                                                                           |                                                                                                    |       |
|                                                                                                    |                                                                                                    |                                                                                                    |                                                                                           |                                                                                                    |       |
|                                                                                                    |                                                                                                    |                                                                                                    |                                                                                           |                                                                                                    |       |
|                                                                                                    |                                                                                                    | < Zurück Weite                                                                                                    | er > 🗲 Abb                                                                                | recirci -                                                                                                  | Hilfe |
|                                                                                                    |                                                                                                    | < Zurück Weite                                                                                                    | er > 🗲 Abb                                                                                | rection -                                                                                                  | Hilfe |
|                                                                                                    |                                                                                                    | < Zurück Weite                                                                                                    | er > 🗲 Abb                                                                                | rection -                                                                                                  | Hilfe |
| SQL Server 2014-Setup                                                                                                    |                                                                                                    | < Zurück Weite                                                                                                    | er > Abb                                                                                  | rection -                                                                                                  | Hilfe |
| SQL Server 2014-Setup                                                                                                    |                                                                                                    | < Zurück Weite                                                                                                    | er > Abb                                                                                  | -                                                                                                    | Hilfe |
| SQL Server 2014-Setup<br>Datenbankmodulkonfi                                                                                                    | guration                                                                                                    | < Zurück Weite                                                                                                    | er > 🗲 7100                                                                               | recirca -                                                                                                  | Hilfe |
| SQL Server 2014-Setup<br>Datenbankmodulkonfi                                                                                                    | guration                                                                                                    | < Zurück Weite                                                                                                    | für das                                                                                   | reciren -                                                                                                  | Hilfe |
| SQL Server 2014-Setup<br><b>Datenbankmodulkonfi</b><br>Geben Sie den Authentifizierun<br>Datenbankmodul an.                                                                                                    | <b>guration</b><br>gssicherheitsmodus, die Administratoren                                                                                                    | < Zurück Weite                                                                                                    | er > 🗲 Abb                                                                                | rection -                                                                                                  | Hilfe |
| SQL Server 2014-Setup<br><b>Datenbankmodulkonfi</b><br>Geben Sie den Authentifizierun<br>Datenbankmodul an.                                                                                                    | <b>guration</b><br>gssicherheitsmodus, die Administratoren                                                                                                    | < Zurück Weite                                                                                                    | er > 🗲 Abb                                                                                | rection                                                                                                    | Hilfe |
| SQL Server 2014-Setup<br><b>Datenbankmodulkonfi</b><br>Geben Sie den Authentifizierun<br>Datenbankmodul an.<br>izenzbedingungen                                                                                                    | guration<br>gssicherheitsmodus, die Administratoren<br>Serverkonfiguration Datenverzeichn                                                                                                    | <ul> <li>Zurück Weite</li> <li>und die Datenverzeichnisse</li> <li>isse Benutzerinstanzen Fil</li> </ul>                                                                                                    | er ><br>+ für das                                                                         |                                                                                                    | Hilfe |
| SQL Server 2014-Setup<br><b>Datenbankmodulkonfi</b><br>Geben Sie den Authentifizierun<br>Datenbankmodul an.<br>zenzbedingungen<br>Iobale Regeln                                                                                                    | guration<br>gssicherheitsmodus, die Administratoren<br>Serverkonfiguration Datenverzeichn<br>Geben Sie den Authentifizierungsm                                                                                                    | <ul> <li>Zurück Weite</li> <li>und die Datenverzeichnisse</li> <li>isse Benutzerinstanzen Filo</li> <li>odus und die Administrator</li> </ul>                                                                                                    | er ><br>für das<br>LESTREAM                                                               | nbankmodul an                                                                                              | Hilfe |
| SQL Server 2014-Setup<br><b>Datenbankmodulkonfi</b><br>Geben Sie den Authentifizierun<br>Datenbankmodul an.<br>izenzbedingungen<br>lobale Regeln<br>ficrosoft Update                                                                                                    | <b>guration</b><br>gssicherheitsmodus, die Administratoren<br>Serverkonfiguration Datenverzeichn<br>Geben Sie den Authentifizierungsm                                                                                                    | <ul> <li>Zurück Weite</li> <li>und die Datenverzeichnisse</li> <li>isse Benutzerinstanzen Fil</li> <li>odus und die Administratore</li> </ul>                                                                                                    | er ><br>für das<br>LESTREAM<br>en für das Dater                                           | nbankmodul an                                                                                              | Hilfe |
| SQL Server 2014-Setup<br><b>Datenbankmodulkonfi</b><br>Geben Sie den Authentifizierun<br>Datenbankmodul an.<br>izenzbedingungen<br>ilobale Regeln<br>ficrosoft Update<br>roduktupdates                                                                                                    | guration<br>gssicherheitsmodus, die Administratoren<br>Serverkonfiguration Datenverzeichn<br>Geben Sie den Authentifizierungsm<br>Authentifizierungsmodus                                                                                                    | <ul> <li>Zurück Weite</li> <li>und die Datenverzeichnisse</li> <li>isse Benutzerinstanzen Fil</li> <li>odus und die Administratore</li> </ul>                                                                                                    | er ><br>+ für das<br>LESTREAM<br>en für das Dater                                         | nbankmodul an                                                                                              | Hilfe |
| SQL Server 2014-Setup<br><b>Datenbankmodulkonfi</b><br>Geben Sie den Authentifizierun<br>Datenbankmodul an.<br>izenzbedingungen<br>ilobale Regeln<br>ficrosoft Update<br>roduktupdates<br>etupdateien installieren                                                                                                    | guration<br>gssicherheitsmodus, die Administratoren<br>Serverkonfiguration Datenverzeichn<br>Geben Sie den Authentifizierungsm<br>Authentifizierungsmodus<br>O Windows-Authentifizierungsmod                                                                                                    | <ul> <li>Zurück Weite</li> <li>und die Datenverzeichnisse</li> <li>isse Benutzerinstanzen Fil</li> <li>odus und die Administratore</li> <li>dus</li> </ul>                                                                                          | er ><br>+ für das<br>LESTREAM<br>en für das Dater                                         | nbankmodul an                                                                                              | Hilfe |
| SQL Server 2014-Setup<br><b>Datenbankmodulkonfi</b><br>Geben Sie den Authentifizierun<br>Datenbankmodul an.<br>izenzbedingungen<br>ilobale Regeln<br>Aicrosoft Update<br>roduktupdates<br>etupdateien installieren<br>astallationsregeln                                                                                                    | guration<br>gssicherheitsmodus, die Administratoren<br>Serverkonfiguration Datenverzeichn<br>Geben Sie den Authentifizierungsm<br>Authentifizierungsmodus<br>O Windows-Authentifizierungsmod<br>@ Gemischter Modus (SQL Server-4                                                                                                    | <ul> <li>Zurück Weite</li> <li>und die Datenverzeichnisse</li> <li>isse Benutzerinstanzen Fil</li> <li>odus und die Administratore</li> <li>dus</li> <li>Authentifizierung und Windo</li> </ul>                                                     | er ><br>+ für das<br>LESTREAM<br>en für das Dater<br>ws-Authentifizi                      | nbankmodul an                                                                                              | Hilfe |
| SQL Server 2014-Setup<br><b>Datenbankmodulkonfi</b><br>Geben Sie den Authentifizierun<br>Datenbankmodul an.<br>izenzbedingungen<br>ilobale Regeln<br>Aicrosoft Update<br>roduktupdates<br>etupdateien installieren<br>nstallationsregeln<br>unktionsauswahl                                                                                                    | guration<br>gssicherheitsmodus, die Administratoren<br>Serverkonfiguration Datenverzeichn<br>Geben Sie den Authentifizierungsm<br>Authentifizierungsmodus<br>O Windows-Authentifizierungsmod<br>Gemischter Modus (SQL Server-A                                                                                                    | <ul> <li>Zurück Weite</li> <li>und die Datenverzeichnisse</li> <li>isse Benutzerinstanzen Fil</li> <li>odus und die Administratore</li> <li>dus</li> <li>Authentifizierung und Windo</li> </ul>                                                     | er ><br>für das<br>LESTREAM<br>en für das Dater<br>ws-Authentifizi                        | nbankmodul an                                                                                              | Hilfe |
| SQL Server 2014-Setup<br><b>Datenbankmodulkonfi</b><br>Geben Sie den Authentifizierun<br>Datenbankmodul an.<br>izenzbedingungen<br>ilobale Regeln<br>Microsoft Update<br>roduktupdates<br>etupdateien installieren<br>installationsregeln<br>unktionsauswahl<br>unktionsregeln                                                                                                    | guration<br>gssicherheitsmodus, die Administratoren<br>Serverkonfiguration Datenverzeichn<br>Geben Sie den Authentifizierungsm<br>Authentifizierungsmodus<br>O Windows-Authentifizierungsmod<br>O Gemischter Modus (SQL Server-/<br>Geben Sie das Kennwort für das SQ                                                                                                    | <ul> <li>Zurück Weite</li> <li>und die Datenverzeichnisse</li> <li>isse Benutzerinstanzen Fil</li> <li>odus und die Administratore</li> <li>dus</li> <li>Authentifizierung und Windo</li> <li>L Server-Systemadministratore</li> </ul>              | er ><br>für das<br>LESTREAM<br>en für das Dater<br>ws-Authentifizi<br>rkonto ('SA') ar    | nbankmodul an                                                                                              | Hilfe |
| SQL Server 2014-Setup<br><b>Datenbankmodulkonfi</b><br>Geben Sie den Authentifizierun<br>Datenbankmodul an.<br>izenzbedingungen<br>Slobale Regeln<br>Microsoft Update<br>Produktupdates<br>setupdateien installieren<br>installationsregeln<br>sunktionsauswahl<br>sunktionsregeln<br>instanzkonfiguration                                                                                                    | guration<br>gssicherheitsmodus, die Administratoren<br>Serverkonfiguration Datenverzeichn<br>Geben Sie den Authentifizierungsm<br>Authentifizierungsmodus<br>O Windows-Authentifizierungsmod<br>O Gemischter Modus (SQL Server-A<br>Geben Sie das Kennwort für das SQ<br>Kennwort eingeben:                                                                                                    | <ul> <li>Zurück Weite</li> <li>und die Datenverzeichnisse</li> <li>isse Benutzerinstanzen Fil</li> <li>odus und die Administratore</li> <li>dus</li> <li>Authentifizierung und Windo</li> <li>L Server-Systemadministratore</li> </ul>              | er ><br>für das<br>LESTREAM<br>en für das Dater<br>ws-Authentifizi<br>rkonto ('SA') ar    | nbankmodul an                                                                                              | Hilfe |
| SQL Server 2014-Setup<br>Datenbankmodulkonfi<br>Geben Sie den Authentifizierun<br>Datenbankmodul an.<br>izenzbedingungen<br>Slobale Regeln<br>Microsoft Update<br>Produktupdates<br>ietupdateien installieren<br>installationsregeln<br>unktionsregeln<br>installationsregeln<br>installationsregeln<br>installationsregeln<br>installationsregeln<br>instanzkonfiguration<br>ierverkonfiguration                                                                             | guration<br>gssicherheitsmodus, die Administratoren<br>Serverkonfiguration Datenverzeichn<br>Geben Sie den Authentifizierungsm<br>Authentifizierungsmodus<br>O Windows-Authentifizierungsmod<br>Geben Sie das Kennwort für das SQ<br>Kennwort eingeben:                                                                                                    | <ul> <li>Zurück Weite</li> <li>und die Datenverzeichnisse</li> <li>isse Benutzerinstanzen Fil</li> <li>odus und die Administratore</li> <li>dus</li> <li>Authentifizierung und Windo</li> <li>L Server-Systemadministratore</li> </ul>              | er ><br>für das<br>LESTREAM<br>en für das Dater<br>ws-Authentifizi<br>rkonto ('SA') ar    | nbankmodul an<br>erung)                                                                                    | Hilfe |
| SQL Server 2014-Setup<br>Datenbankmodulkonfi<br>Geben Sie den Authentifizierun<br>Datenbankmodul an.<br>izenzbedingungen<br>Globale Regeln<br>Microsoft Update<br>Produktupdates<br>setupdateien installieren<br>installationsregeln<br>sunktionsauswahl<br>unktionsregeln<br>instanzkonfiguration<br>serverkonfiguration<br>Datenbankmodulkonfiguration                                                                                                    | guration<br>gssicherheitsmodus, die Administratoren<br>Serverkonfiguration Datenverzeichn<br>Geben Sie den Authentifizierungsm<br>Authentifizierungsmodus<br>O Windows-Authentifizierungsmod<br>Gemischter Modus (SQL Server-4<br>Geben Sie das Kennwort für das SQ<br>Kennwort eingeben:<br>Kennwort bestätigen:                                                                                                    | <ul> <li>Zurück Weite</li> <li>und die Datenverzeichnisse</li> <li>isse Benutzerinstanzen Fil</li> <li>odus und die Administratore</li> <li>dus</li> <li>Authentifizierung und Windo</li> <li>L Server-Systemadministratore</li> </ul>              | er ><br>für das<br>LESTREAM<br>en für das Dater<br>ws-Authentifizi<br>rkonto ('SA') ar    | nbankmodul an<br>erung)                                                                                    | Hilfe |
| SQL Server 2014-Setup<br>Datenbankmodulkonfi<br>Geben Sie den Authentifizierun<br>Datenbankmodul an.<br>izenzbedingungen<br>Slobale Regeln<br>Microsoft Update<br>Produktupdates<br>setupdateien installieren<br>installationsregeln<br>funktionsauswahl<br>unktionsregeln<br>instanzkonfiguration<br>serverkonfiguration<br>Datenbankmodulkonfiguration<br>iunktionskonfigurationsregeln                                                                                     | guration<br>gssicherheitsmodus, die Administratoren<br>Serverkonfiguration Datenverzeichn<br>Geben Sie den Authentifizierungsm<br>Authentifizierungsmodus<br>O Windows-Authentifizierungsmod<br>Gemischter Modus (SQL Server-4<br>Geben Sie das Kennwort für das SQ<br>Kennwort eingeben:<br>Kennwort bestätigen:<br>SQL Server-Administratoren angebe                                                                   | <ul> <li>Zurück Weite</li> <li>und die Datenverzeichnisse</li> <li>isse Benutzerinstanzen Fil</li> <li>odus und die Administratore</li> <li>dus</li> <li>Authentifizierung und Windo</li> <li>Eserver-Systemadministratore</li> <li>en</li> </ul>   | er ><br>ti für das<br>tESTREAM<br>en für das Dater<br>ws-Authentifizi<br>rkonto ('SA') ar | nbankmodul an<br>erung)                                                                                    | Hilfe |
| SQL Server 2014-Setup<br>Datenbankmodulkonfi<br>Geben Sie den Authentifizierun<br>Datenbankmodul an.<br>izenzbedingungen<br>Biobale Regeln<br>Aicrosoft Update<br>troduktupdates<br>etupdateien installieren<br>installationsregeln<br>unktionsregeln<br>instanzkonfiguration<br>erverkonfiguration<br>erverkonfiguration<br>unktionskonfigurationsregeln<br>installationsregeln<br>instanzkonfiguration                                                                      | guration<br>gssicherheitsmodus, die Administratoren<br>Serverkonfiguration Datenverzeichn<br>Geben Sie den Authentifizierungsm<br>Authentifizierungsmodus<br>O Windows-Authentifizierungsmod<br>Gemischter Modus (SQL Server-4<br>Geben Sie das Kennwort für das SQ<br>Kennwort eingeben:<br>Kennwort bestätigen:<br>SQL Server-Administratoren angebe<br>SYKAT\sykasoft (sykasoft)                                      | <ul> <li>Zurück Weite</li> <li>und die Datenverzeichnisse</li> <li>isse Benutzerinstanzen Fil</li> <li>odus und die Administratore</li> <li>dus</li> <li>Authentifizierung und Windo</li> <li>L Server-Systemadministrato</li> <li>en</li> </ul>    | er ><br>ti für das<br>tESTREAM<br>en für das Dater<br>ws-Authentifizi<br>rkonto ('SA') ar | nbankmodul an<br>erung)                                                                                    | Hilfe |
| SQL Server 2014-Setup<br>Datenbankmodulkonfi<br>Geben Sie den Authentifizierun<br>Datenbankmodul an.<br>izenzbedingungen<br>ilobale Regeln<br>Aicrosoft Update<br>troduktupdates<br>etupdateien installieren<br>installationsregeln<br>unktionsregeln<br>instanzkonfiguration<br>erverkonfiguration<br>erverkonfiguration<br>unktionskonfigurationsregeln<br>installationsstatus<br>ubgeschlossen                                                                             | guration<br>gssicherheitsmodus, die Administratoren<br>Serverkonfiguration Datenverzeichn<br>Geben Sie den Authentifizierungsm<br>Authentifizierungsmodus<br>O Windows-Authentifizierungsmod<br>@ Gemischter Modus (SQL Server-4<br>Geben Sie das Kennwort für das SQ<br>Kennwort eingeben:<br>Kennwort bestätigen:<br>SQL Server-Administratoren angebe<br>SYKAT\sykasoft (sykasoft)                                    | <ul> <li>Zurück Weite</li> <li>und die Datenverzeichnisse</li> <li>isse Benutzerinstanzen Fil</li> <li>odus und die Administratore</li> <li>dus</li> <li>Authentifizierung und Windo</li> <li>L Server-Systemadministrato</li> <li>en</li> </ul>    | er ><br>+ für das<br>LESTREAM<br>en für das Dater<br>ws-Authentifizi<br>rkonto ('SA') ar  | nbankmodul an<br>erung)<br>h.                                                                              | Hilfe |
| SQL Server 2014-Setup<br>Datenbankmodulkonfi<br>Geben Sie den Authentifizierun<br>Datenbankmodul an.<br>izenzbedingungen<br>Globale Regeln<br>Microsoft Update<br>Produktupdates<br>setupdateien installieren<br>installationsregeln<br>sunktionsauswahl<br>unktionsregeln<br>instanzkonfiguration<br>serverkonfiguration<br>Satenbankmodulkonfiguration<br>iunktionskonfigurationsregeln<br>installationsstatus<br>Abgeschlossen                                             | guration<br>gssicherheitsmodus, die Administratoren<br>Serverkonfiguration Datenverzeichn<br>Geben Sie den Authentifizierungsm<br>Authentifizierungsmodus<br>O Windows-Authentifizierungsmod<br>O Gemischter Modus (SQL Server-4<br>Geben Sie das Kennwort für das SQ<br>Kennwort eingeben:<br>Kennwort bestätigen:<br>SQL Server-Administratoren angebe<br>SYKAT\sykasoft (sykasoft)                                    | <ul> <li>Zurück Weite</li> <li>und die Datenverzeichnisse</li> <li>isse Benutzerinstanzen Fil</li> <li>odus und die Administratore</li> <li>dus</li> <li>Authentifizierung und Windo</li> <li>Eserver-Systemadministrato</li> <li>en</li> </ul>     | er ><br>i für das<br>LESTREAM<br>en für das Dater<br>ws-Authentifizi<br>rkonto ('SA') ar  | nbankmodul an<br>erung)<br>h.                                                                              | Hilfe |
| SQL Server 2014-Setup<br>Datenbankmodulkonfi<br>Geben Sie den Authentifizierun<br>Datenbankmodul an.<br>izenzbedingungen<br>Globale Regeln<br>Microsoft Update<br>Produktupdates<br>setupdateien installieren<br>installationsregeln<br>sunktionsregeln<br>instanzkonfiguration<br>serverkonfiguration<br>Datenbankmodulkonfiguration<br>iunktionskonfigurationsregeln<br>installationsstatus<br>Abgeschlossen                                                                | guration<br>gssicherheitsmodus, die Administratoren<br>Serverkonfiguration Datenverzeichn<br>Geben Sie den Authentifizierungsm<br>Authentifizierungsmodus<br>O Windows-Authentifizierungsmod<br>O Windows-Authentifizierungsmod<br>O Gemischter Modus (SQL Server-4<br>Geben Sie das Kennwort für das SQ<br>Kennwort eingeben:<br>Kennwort bestätigen:<br>SQL Server-Administratoren angebe<br>SYKAT\sykasoft (sykasoft) | <ul> <li>Zurück Weite</li> <li>und die Datenverzeichnisse</li> <li>isse Benutzerinstanzen Fil</li> <li>odus und die Administratore</li> <li>dus</li> <li>Authentifizierung und Windo</li> <li>L Server-Systemadministrato</li> <li>en</li> </ul>    | er ><br>i für das<br>LESTREAM<br>en für das Dater<br>ws-Authentifizi<br>rkonto ('SA') ar  | nbankmodul an<br>erung)<br>h.<br>SQL Serv<br>Administ<br>haben<br>uneinges                                 | Hilfe |
| SQL Server 2014-Setup<br>Datenbankmodulkonfi<br>Geben Sie den Authentifizierun<br>Datenbankmodul an.<br>izenzbedingungen<br>ilobale Regeln<br>Aicrosoft Update<br>troduktupdates<br>etupdateien installieren<br>installationsregeln<br>unktionsregeln<br>instanzkonfiguration<br>erverkonfiguration<br>Datenbankmodulkonfiguration<br>unktionskonfigurationsregeln<br>installationsstatus<br>ubgeschlossen                                                                    | guration<br>gssicherheitsmodus, die Administratoren<br>Serverkonfiguration Datenverzeichn<br>Geben Sie den Authentifizierungsm<br>Authentifizierungsmodus<br>O Windows-Authentifizierungsmod<br>O Windows-Authentifizierungsmod<br>O Gemischter Modus (SQL Server-4<br>Geben Sie das Kennwort für das SQ<br>Kennwort eingeben:<br>Kennwort bestätigen:<br>SQL Server-Administratoren angebe<br>SYKAT\sykasoft (sykasoft) | <ul> <li>Zurück Weite</li> <li>und die Datenverzeichnisse</li> <li>isse Benutzerinstanzen Fil</li> <li>odus und die Administratore</li> <li>dus</li> <li>Authentifizierung und Windo</li> <li>L Server-Systemadministrato</li> <li>en</li> </ul>    | er ><br>i für das<br>LESTREAM<br>en für das Dater<br>ws-Authentifizi<br>rkonto ('SA') ar  | nbankmodul an<br>erung)<br>h.<br>SQL Serv<br>Administ<br>haben<br>uneinges<br>t Zugriff<br>Datenbar        | Hilfe |
| SQL Server 2014-Setup<br>Datenbankmodulkonfi<br>Geben Sie den Authentifizierun<br>Datenbankmodul an.<br>Jizenzbedingungen<br>Globale Regeln<br>Vicrosoft Update<br>Produktupdates<br>Setupdateien installieren<br>Installationsregeln<br>Instanzkonfiguration<br>Serverkonfiguration<br>Serverkonfiguration<br>Serverkonfiguration<br>Serverkonfiguration<br>Serverkonfiguration<br>Serverkonfigurationsregeln<br>Installationsstatus<br>Abgeschlossen                        | guration<br>gssicherheitsmodus, die Administratoren<br>Serverkonfiguration Datenverzeichn<br>Geben Sie den Authentifizierungsm<br>Authentifizierungsmodus<br>O Windows-Authentifizierungsmod<br>O Windows-Authentifizierungsmod<br>O Gemischter Modus (SQL Server-4<br>Geben Sie das Kennwort für das SQ<br>Kennwort eingeben:<br>Kennwort eingeben:<br>Kennwort bestätigen:<br>SQL Server-Administratoren angebe        | <ul> <li>Zurück Weite</li> <li>und die Datenverzeichnisse</li> <li>isse Benutzerinstanzen Fil</li> <li>odus und die Administratore</li> <li>dus</li> <li>Authentifizierung und Windo</li> <li>I. Server-Systemadministratore</li> <li>an</li> </ul> | er ><br>für das<br>LESTREAM<br>en für das Dater<br>ws-Authentifizi<br>rkonto ('SA') ar    | erung)<br>SQL Serv<br>Administ<br>haben<br>uneinges<br>t Zugriff<br>Datenbar<br>ul.                        | Hilfe |
| SQL Server 2014-Setup<br>Datenbankmodulkonfi<br>Geben Sie den Authentifizierun<br>Datenbankmodul an.<br>dizenzbedingungen<br>Globale Regeln<br>Microsoft Update<br>Produktupdates<br>Setupdateien installieren<br>Installationsregeln<br>Instanzkonfiguration<br>Serverkonfiguration<br>Serverkonfiguration<br>Serverkonfiguration<br>Serverkonfiguration<br>Serverkonfiguration<br>Serverkonfiguration<br>Serverkonfigurationsregeln<br>Installationsstatus<br>Abgeschlossen | guration<br>gssicherheitsmodus, die Administratoren<br>Serverkonfiguration Datenverzeichn<br>Geben Sie den Authentifizierungsm<br>Authentifizierungsmodus<br>O Windows-Authentifizierungsmod<br>@ Gemischter Modus (SQL Server-A<br>Geben Sie das Kennwort für das SQ<br>Kennwort eingeben:<br>Kennwort bestätigen:<br>SQL Server-Administratoren angebe<br>SYKAT\sykasoft (sykasoft)                                    | <ul> <li>Zurück Weite</li> <li>und die Datenverzeichnisse</li> <li>isse Benutzerinstanzen Fil</li> <li>odus und die Administratore</li> <li>dus</li> <li>Authentifizierung und Windo</li> <li>L Server-Systemadministratore</li> <li>en</li> </ul>  | er ><br>für das<br>LESTREAM<br>en für das Dater<br>ws-Authentifizi<br>rkonto ('SA') ar    | nbankmodul an<br>erung)<br>n.<br>SQL Serv<br>Administ<br>haben<br>uneinges<br>t Zugriff<br>Datenbar<br>ul. | Hilfe |
| SQL Server 2014-Setup<br>Datenbankmodulkonfi<br>Geben Sie den Authentifizierun<br>Datenbankmodul an.<br>izenzbedingungen<br>ilobale Regeln<br>ficrosoft Update<br>roduktupdates<br>etupdateien installieren<br>istallationsregeln<br>unktionsregeln<br>istanzkonfiguration<br>erverkonfiguration<br>erverkonfiguration<br>unktionskonfigurationsregeln<br>istallationsstatus<br>istallationsstatus<br>ibgeschlossen                                                           | guration<br>gssicherheitsmodus, die Administratoren<br>Serverkonfiguration Datenverzeichn<br>Geben Sie den Authentifizierungsm<br>Authentifizierungsmodus<br>O Windows-Authentifizierungsmod<br>O Gemischter Modus (SQL Server-A<br>Geben Sie das Kennwort für das SQ<br>Kennwort eingeben:<br>Kennwort bestätigen:<br>SQL Server-Administratoren angebe<br>SYKAT\sykasoft (sykasoft)<br>Aktuellen Benutzer hinzufügen   | <ul> <li>Zurück Weite</li> <li>und die Datenverzeichnisse</li> <li>isse Benutzerinstanzen Fil</li> <li>odus und die Administratore</li> <li>dus</li> <li>Authentifizierung und Windo</li> <li>L Server-Systemadministratore</li> <li>en</li> </ul>  | er ><br>für das<br>LESTREAM<br>en für das Dater<br>ws-Authentifizi<br>rkonto ('SA') ar    | nbankmodul an<br>erung)<br>n.<br>SQL Serv<br>Administ<br>haben<br>uneinges<br>t Zugriff<br>Datenbar<br>ul. | Hilfe |

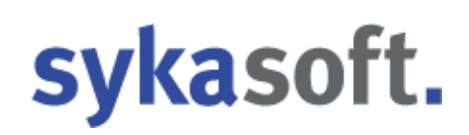

| 🏗 SQL Server 2014-Setup                                                                                                    |               |                       |          |         |       | $\times$ |
|----------------------------------------------------------------------------------------------------|---------------|-----------------------|----------|---------|-------|----------|
| Installationsstatus                                                                                                    |               |                       |          |         |       |          |
| Lizenzbedingungen<br>Globale Regeln<br>Microsoft Update<br>Produktupdates<br>Setupdateien installieren<br>Installationsregeln<br>Funktionsregeln<br>Instanzkonfiguration<br>Serverkonfiguration<br>Datenbankmodulkonfiguration<br>Funktionskonfigurationsregeln<br>Installationsstatus<br>Abgeschlossen | Funktionsszen | ario wird festgelegt. |          |         |       |          |
|                                                                                                    |               |                       | Weiter > | brechen | Hilfe |          |

#### – 🗆 X

Abgeschlossen

Die SQL Server 2014-Installation wurde erfolgreich abgeschlossen mit Produktupdates.

Lizenzbedingungen Informationen zum Setupvorgang oder zu möglichen nächsten Schritten: Globale Regeln Funktion Status ~ Microsoft Update Erfolgreich Produktupdates Erfolgreich Konnektivität der Clienttools Setupdateien installieren Clienttools SDK Erfolgreich Installationsregeln Abwärtskompatibilität der Clienttools Erfolgreich Verwaltungstools - Einfach Erfolgreich Funktionsauswahl Database Engine Services Erfolgreich Funktionsregeln 🥝 Volltext- und semantische Extraktion für die Suche Erfolgreich Instanzkonfiguration SQL Browser Erfolgreich Serverkonfiguration SQL Writer Erfolgreich Datenbankmodulkonfiguration Funktionskonfigurationsregeln Details: Installationsstatus Anzeigen der Produktdokumentation für SQL Server Abgeschlossen x Installiert nur die zum Anzeigen und Verwalten der SQL Server-Dokumentation verwendeten Komponenten. Die Komponente Hilfe-Viewer verwendet standardmäßig die Onlinebibliothek. Nach der Installation von SQL Server können Sie die Dokumentation mithilfe der Komponente Hilfebibliotheks-Manager auf Ihren lokalen Computer herunterladen. Weitere Informationen finden Sie unter Verwenden der Microsoft-Onlinedokumentation für SQL Server (<http://go.microsoft.com/fwlink/?LinkID=299578>). Microsoft Update . . . . . . ..... Die Zusammenfassungsprotokolldatei wurde an dem folgenden Speicherort gespeichert: C:\Program Files\Microsoft SQL Server\120\Setup Bootstrap\Log\20160913 133314\Summary win-10-2 20160913 133314.txt Schließen <

Die manuelle Installation des SQL Server 2014 ist nun erfolgreich abgeschlossen.

Wenn Sie Punkt 5 erfolgreich abgeschlossen haben, gehen Sie bitte zu Punkt 3 über.

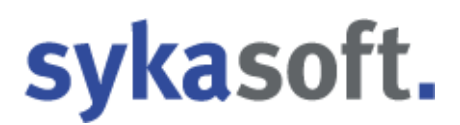

### 6. Datenübernahme Ihrer bisherigen sykasoft Daten

Anleitung für die Datenübernahme aller sykasoft-Daten auf einen anderen PC, welcher nicht mit Ihrer Firmen-Datenbank verbunden ist, bzw. auf einen neuen Server.

### Backup (Sicherung der Daten):

1. Auf dem Computer, auf welchen Sie die Daten übernehmen wollen, muss Sykasoft mit der gleichen Version installiert sein.

### Ebenso muss der SQL Server 2014 hier ebenfalls installiert sein.

sykasoft SQL - Version XX vom XX.XX.XXXX

Falls nicht installieren Sie ihn von der Sykasoft CD / DVD.

### 2. Öffnen Sie das Sykasoft Utility und merken Sie sich den Datenpfad

| DatenMDB:   | C:\Sykasoft\Sykadat.mdb |
|-------------|-------------------------|
| ArtikelMDB: | C:\Sykasoft\Artikel.mdb |

Öffnen Sie nun, auf Ihrem Firmenhauptrechner, den Arbeitsplatz und doppelklicken auf "Lokaler Datenträger C:".

Markieren Sie den Ordner Sykasoft, machen Sie einen Rechtsklick und klicken auf "kopieren". Diesen fügen Sie auf einem USB-Stick oder einer externen Festplatte ein.

3. Klicken Sie im Sykasoft Utility auf den Button "SQL-Util"

| Aufrufen | SQL Util | Shortcuts |
|----------|----------|-----------|
|----------|----------|-----------|

4. Klicken Sie auf "Backup"

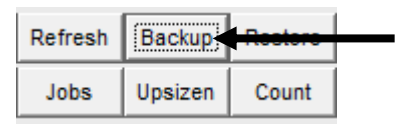

5. Bei "Backup Directory" steht der Pfad, in welchen Ihr PC die SQL-Sicherung abspeichert. Falls hier nichts steht, tragen Sie C:\sql\ ein.

Backup Directory: c:\sql\

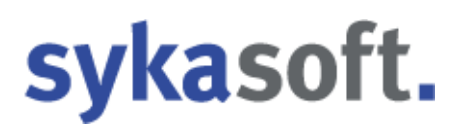

### 6. Nun klicken Sie links unten auf den Button "Jetzt Sichern".

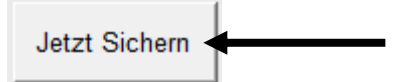

Es wird nach einiger Zeit "Datenbank wurde erfolgreich gesichert" erscheinen.

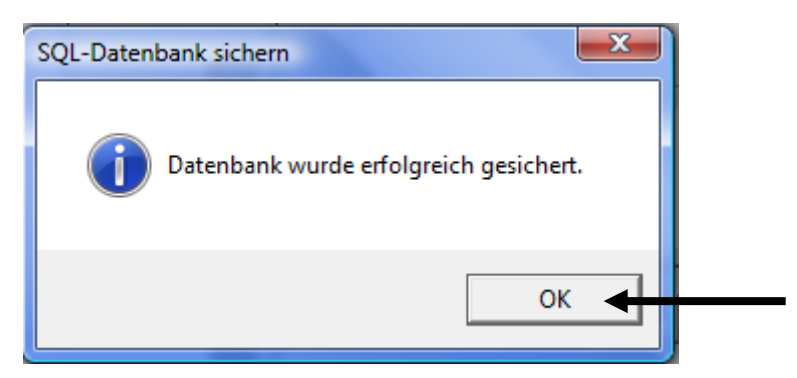

Klicken Sie auf "OK".

7. Öffnen Sie über Arbeitsplatz den Pfad C:\sql und kopieren Sie sich die durch die Sicherung entstandene syka1.7z ebenfalls auf einen USB-Stick oder eine externe Festplatte.

### Restore (Wiederherstellung der Daten):

- 1. Schließen Sie den USB-Stick bzw. die externe Festplatte an dem PC an, an welchem Sie die gesicherten Daten einspielen möchten.
- 2. Öffnen Sie das Sykasoft Utility und prüfen den Datenpfad

| DatenMDB:   | C:\Sykasoft\Sykadat.mdb     |
|-------------|-----------------------------|
| ArtikelMDB: | C:\Sykasoft\Artikel.mdb     |
| MDE:        | C:\Program Files (x86)\Syka |

Kopieren Sie den vorhin (Punkt 2 oben) gesicherten Ordner Sykasoft nach C:

Es erscheint die Meldung "Es befindet sich bereits eine Datei desselben Namens an

diesem Ort". Klicken Sie auf "Kopieren und Ersetzen".

- 3. Kopieren Sie die Datei syka1.7z nach C:
- 4. Öffnen Sie das Sykasoft Utility und klicken Sie auf den Button "SQL Util".

| Aufrufen SQL Util | FTP | Shortcuts |
|-------------------|-----|-----------|
|-------------------|-----|-----------|

5. In der Zeile "Restore:" wählen Sie über den Button am Ende die Datei syka1.7z, welche nun auf Arbeitsplatz -> C: liegen sollte, aus.

| Restore: | C:\syka1.7z | <b>←</b> |  |  |
|----------|-------------|----------|--|--|
|----------|-------------|----------|--|--|

6. Klicken Sie nun auf den Button "Restore"

| Refresh | Backup  | Restore | Dicherheit       | Velltext |
|---------|---------|---------|------------------|----------|
| Jobs    | Upsizen | Count   | Notebookabgleich |          |

7. Es wird nun eine Weile dauern, bis folgendes erscheint:

| Sykasoft Hilf                        | sprogramm Restore                                         | - • × |
|--------------------------------------|-----------------------------------------------------------|-------|
| Backup:                              | C:\SQL\syka.bak                                           |       |
|                                      | Die Datei ist von gestern um 00:31 Uhr.<br>Größe 2097 MB. |       |
| Datenbank:                           | syka                                                      |       |
| Datenbankpfad:                       | C:\SQL\syka.mdf                                           |       |
| TransaktionsLog                      | C:\SQL\syka <mark>l</mark> ldf                            |       |
| VolltextPfad:                        | C:\SQL\FTData\syka                                        |       |
| LogicalName<br>Syka_Data<br>Syka_Log | Type Größe in MB<br>D 2299,136<br>L 0,504                 |       |
| Restore                              |                                                           |       |

Klicken Sie hier auf "Restore".

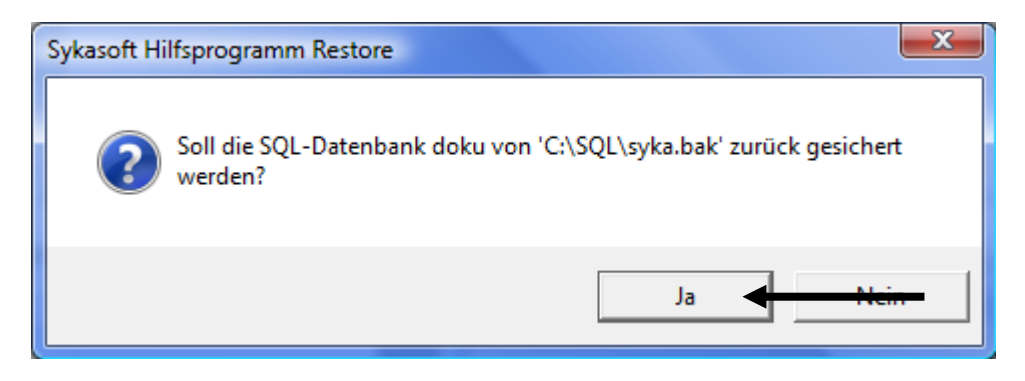

Klicken Sie auf "Ja".

| Datenba    | ank doku wird von 'C:\SQL\syka.bak' zurückgesichert.                                                |   |
|------------|----------------------------------------------------------------------------------------------------|---|
|            | <br>00:02:23                                                                                        |   |
| Sykasoft H | lilfsprogramm Restore                                                                               | x |
| j          | 4035: 268384 Seiten wurden für die 'doku'-Datenbank, Datei 'Syka_Data'<br>für Datei 1, verarbeitet. |   |
|            | ОК                                                                                                  | - |

Nun haben Sie die Datenübernahme erfolgreich beendet und können das sykasoft Programm starten.

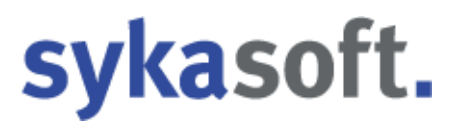

### 7. Leere SQL Datenbank nach einer kompletten Neuinstallation einbinden

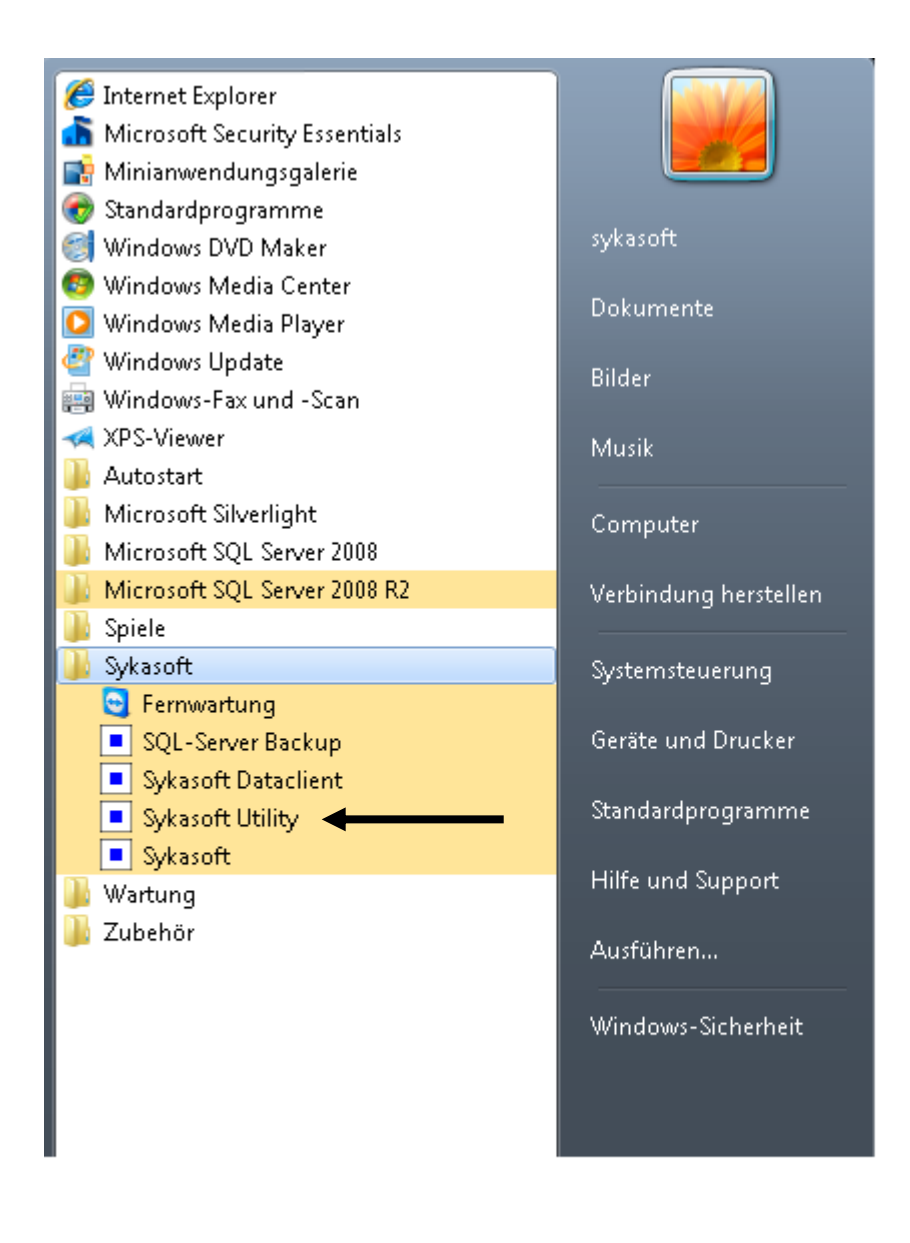

Das Sykasoft Utility öffnen Sie über Start > Alle Programme > Sykasoft > Sykasoft Utility

| Sykasoft Registr                 | y Utility                                            |                                              |                                                                   |                           |              | - • ×                                        |
|----------------------------------|------------------------------------------------------|----------------------------------------------|-------------------------------------------------------------------|---------------------------|--------------|----------------------------------------------|
| ID<br>FirmenName S               | 1<br>Syka                                            | Kopieren<br>Löschen                          | 1024 MB                                                           | sy                        | kas<br>Größe | soft.                                        |
| DatenMDB:<br>ArtikeIMDB:<br>MDE: | C:\Sykasoft\Sy<br>C:\Sykasoft\Art<br>C:\Program File | kadat.mdb<br>ikel.mdb<br>•s (x86)\Sykasoft\: | SykaProg.mde                                                      | <br>                      | 145 MB       | Komprimieren<br>Komprimieren<br>Komprimieren |
| SQL PDA<br>SQL_Connect           | ODBC;Netwo<br>10.0;Server=.                          | rk=DBMSSOCN;E<br>\SYKA2008R2;Da              | Driver=SQL Server Native Client<br>tabase=syka;Trusted_Connectior | n=Yes                     |              |                                              |
| Testen Link                      | s ClientConfi<br>」 1 ▶                               | g RelinkClean                                | Relink Aufrufen SQL U                                             | till <mark>∢∓r- sh</mark> | orteuto      |                                              |

| Sykasoft Hilfsprogramm                       |                                                                                                    |         |         |         |   | x          |                             |                          |               |              |     |
|----------------------------------------------|----------------------------------------------------------------------------------------------------|---------|---------|---------|---|------------|-----------------------------|--------------------------|---------------|--------------|-----|
| Server:                                      | .\SYKA2008R2                                                                                                    |         |         |         |   | SA Passwo  | ort                         | Syka2008!                |               |              |     |
| Datenbank:                                   | syka                                                                                                    |         |         |         |   | Provider:  |                             | SQL Native Client 2008 - |               |              | 8 - |
| Datenbankpfad:                               | nicht verb                                                                                                    | unden   |         |         |   |            |                             |                          |               |              |     |
| Restore:                                     | c:\sql\syk                                                                                                    | a.bak   |         |         |   |            |                             |                          |               |              |     |
| Connect Attac                                | h Detach                                                                                                    | Refresh | Backup  | Restore | + | Sieherheit | <del>- \/</del> 0           | lltext                   | Log           | Komprimieren |     |
| Execute Chec                                 | k Prozess                                                                                                    | Jobs    | Upsizen | Count   |   | Notebooka  | bookabgleich Initialisieren |                          | nitialisieren | 1            |     |
| Version: Micros<br>Apr 2<br>Copyri<br>Expres | Version: Microsoft SQL Server 2008 R2 (RTM) - 10.50.1600.1 (X64)<br>Apr 2 2010 15:48:46<br>Copyright (c) Microsoft Corporation<br>Express Edition with Advanced Services (64-bit) on Windows NT 6.1 <x64> (Build 7600: ) (Hypervisor)</x64> |         |         |         |   |            | isor)                       |                          |               |              |     |
|                                              | Datenbank Größe in MB State                                                                                                    |         |         |         |   |            |                             |                          |               |              |     |
| master                                       | master 5,25                                                                                                    |         |         |         |   |            |                             |                          |               |              |     |
| tempdb                                       |                                                                                                    |         |         | 2,5     | 0 |            |                             |                          |               |              |     |
| model                                        |                                                                                                    |         |         | 3,0     | 0 |            |                             |                          |               |              |     |
| msdb                                         |                                                                                                    |         |         | 18,1    | 3 |            |                             |                          |               |              |     |

| SQL Shell E | xecute                                                                                                    |
|-------------|----------------------------------------------------------------------------------------------------|
| ?           | Ole Automation ist auf dem SQL-Server ausgeschaltet.<br>Soll versucht werden Ole Automation einzuschalten? |
|             | Ja 🔸 Nein                                                                                                  |

| Sykasoft Hilf                        | sprogramm Restore                                                            |  | < |  |  |  |
|--------------------------------------|------------------------------------------------------------------------------|--|---|--|--|--|
| Backup:                              | c:\sql\syka.bak                                                              |  |   |  |  |  |
|                                      | Die Datei ist von am 09.06.2010 um 14:51 Uhr.<br>Größe 17 MB.                |  |   |  |  |  |
| Datenbank:                           | syka                                                                         |  |   |  |  |  |
| Datenbankpfad:                       | c:\SQL\syka.mdf                                                              |  |   |  |  |  |
| TransaktionsLog                      | og: c:\SQL\syka.ldf                                                          |  |   |  |  |  |
| VolltextPfad:                        | c:\SQL\FTData\syka                                                           |  |   |  |  |  |
| LogicalName<br>Syka_Data<br>Syka_Log | Type         Größe in MB           D         16,96           L         0,504 |  |   |  |  |  |
| Restore                              |                                                                              |  |   |  |  |  |

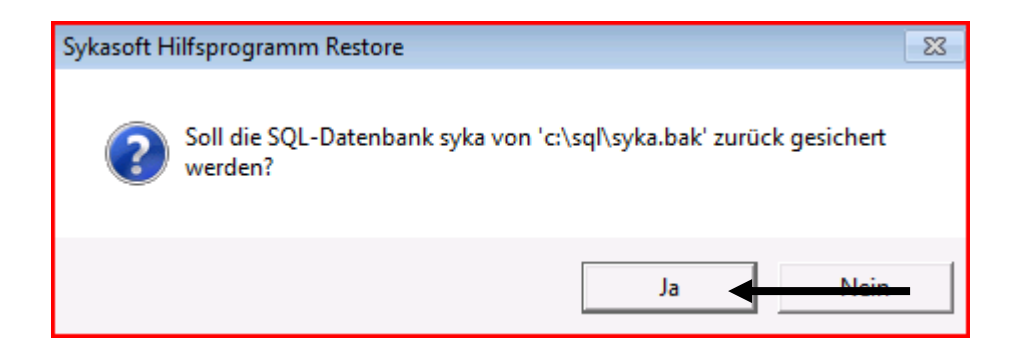

| Sykasoft H | ilfsprogramm Restore                                                                            | x |
|------------|-------------------------------------------------------------------------------------------------|---|
| 1          | 4035: 2120 Seiten wurden für die syka-Datenbank, Datei 'Syka_Data' für<br>Datei 1, verarbeitet. |   |
|            | ОК                                                                                              | 4 |

| Sykasoft Hilfsprogramm                                                                                                    |                                         |              |           |         |                     |                            |                  | × |
|----------------------------------------------------------------------------------------------------|-----------------------------------------|--------------|-----------|---------|---------------------|----------------------------|------------------|---|
| Server:                                                                                                    | .\SYKA20                                | .\SYKA2008R2 |           |         |                     | ort Syk                    | a2008!           |   |
| Datenbank:                                                                                                    | syka                                    |              |           |         | Provider:           | der: SQL Native Client 200 |                  |   |
| Datenbankpfad:                                                                                                    | c:\SQL\sy                               | /ka.mdf      |           |         |                     |                            |                  |   |
| Restore:                                                                                                    | c:\sql\syk                              | a.bak        |           |         |                     |                            |                  |   |
| Connect Attac                                                                                                    | h Detach                                | Refresh      | Backup    | Restore | Sicherheit          | <b>Cilitoxi</b>            | Log Komprimieren |   |
| Execute Chec                                                                                                    | heck Prozess Jobs Upsizen Count Noteboo |              | Notebooka | bgleich | eich Initialisieren |                            |                  |   |
| Version: Microsoft SQL Server 2008 R2 (RTM) - 10.50.1600.1 (X64)<br>Apr 2 2010 15:48:46<br>Copyright (c) Microsoft Corporation<br>Express Edition with Advanced Services (64-bit) on Windows NT 6.1 <x64> (Build 7600: ) (Hypervisor)</x64> |                                         |              |           |         |                     |                            |                  |   |
|                                                                                                    | Datenbank Größe in MB                   |              |           | in MB   |                     | Sta                        | te               |   |
| ▶ master                                                                                                    |                                         |              | 5,25      |         |                     |                            |                  |   |
| tempdb                                                                                                    |                                         | 2,50         |           |         |                     |                            |                  |   |
| model                                                                                                    | model                                   |              |           | 3,0     | 2                   |                            |                  |   |
| syka                                                                                                    | b 18                                    |              |           | 10,1    | 1                   |                            |                  |   |
| oynu                                                                                                    |                                         |              |           | 21,0    | •                   |                            |                  |   |

| Sykasoft Hilfsprogramm Sicherho                                                                                | eit 🗖 🗖 💌                                                                      |  |  |  |  |
|----------------------------------------------------------------------------------------------------|--------------------------------------------------------------------------------|--|--|--|--|
| Authentifizierung                                                                                              |                                                                                |  |  |  |  |
| SQL Server und Windows                                                                                         | Empfohlene Einstellung.                                                        |  |  |  |  |
| C Nur Windows                                                                                                  | Nicht Empfohlen.                                                               |  |  |  |  |
| Login erlauben für                                                                                             | ver angelegten Benutzer, erhelten                                              |  |  |  |  |
| Zugriff auf den Server angelegten Benutzer, erhalten<br>Zugriff auf den SQL-Server.<br>Empfohlene Einstellung. |                                                                                |  |  |  |  |
| Gäste Auch Gast-Ben<br>Server. Kann eir<br>Nicht Empfohler                                                     | utzer erhalten Vollzugriff auf den SQL-<br>n Sicherheitsrisiko bedeuten.<br>n. |  |  |  |  |
| Firewall                                                                                                    |                                                                                |  |  |  |  |

| Sykasoft Hi                      | ilfsprogramm Sicherheit                                                                                                    |    |
|----------------------------------|----------------------------------------------------------------------------------------------------|----|
| ?                                | Soll der SQL Server als Ausnahme zur Windows-Firewall hinzugefügt<br>werden?                                                                                                    |    |
|                                  | OK Abbrechen                                                                                                    |    |
|                                  |                                                                                                    |    |
| Sykasoft H                       | ilfsprogramm Sicherheit                                                                                                    |    |
| 1                                | SQL Server und SQL Browser wurden als Ausnahmen zur<br>Windows-Firewall hinzugefügt.                                                                                                    |    |
|                                  |                                                                                                    |    |
| Sykasoft Hilfsprog               | gramm vom 05.07.2010                                                                                                    |    |
| <u>D</u> atei <u>B</u> earbeiten | <u>E</u> infügen Daten <u>s</u> ätze <u>F</u> enster <u>?</u>                                                                                                    |    |
|                                  |                                                                                                    |    |
|                                  | Sykasoft Registry Utility                                                                                                    |    |
|                                  | ID 1 Kopieren 1024 MB Syka Soft.                                                                                                    |    |
|                                  | Größe DatenMDB: C:\Sykasoft\Sykadat.mdb 7 MB Komprimieren                                                                                                    |    |
|                                  | ArtikelMDB: C:\Sykasoft\Artikel.mdb 1 MB Komprimieren                                                                                                    |    |
|                                  | MDE: C.\Program Files (x86)\Sykasoft\SykaProg.mde 150 MB Komprimieren                                                                                                    |    |
|                                  | SQL       PDA         SQL_Connect       ODBC;Network=DBMSSOCN:Driver=SQL Server Native Client         10.0;Server=.\SYKA2008R2;Database=syka;Trusted_Connection=Yes         Testen       Immediate intercommage         Testen       Immediate intercommage         Datensatz:       Immediate intercommage |    |
| 🖪 Registry 🗐 SQL                 | L Util ਭ Upsize Util 🔁 Fernwartung 🖕                                                                                                    |    |
| Formularansicht                  |                                                                                                    | NF |

| Verbindung zu Datenbanken testen  | - • •    |  |
|-----------------------------------|----------|--|
| Prüfe C:\Sykasoft\Sykadat.mdb: OK | <u>^</u> |  |
| Prüfe C:\Sykasoft\Artikel.mdb: OK |          |  |
| Prüfe SQL-Server via ADO: OK      |          |  |
| Prüfe SQL-Server via DAO: OK      |          |  |
| Test beendet.                     |          |  |
|                                   |          |  |
|                                   |          |  |
|                                   |          |  |
|                                   | *        |  |
|                                   | ок ┥     |  |

Klicken Sie nun bitte auf "Relink"

| Datenb    | Datenbanken                                  |                                                                                |  |  |  |  |  |
|-----------|----------------------------------------------|--------------------------------------------------------------------------------|--|--|--|--|--|
| Datenban  | ank C:\Sykasoft\Sykadat.mdb                  |                                                                                |  |  |  |  |  |
| Artikel   |                                              |                                                                                |  |  |  |  |  |
| Registry  | Firma Syka                                   |                                                                                |  |  |  |  |  |
| I SQL     | ODBC;Network=DBMSS<br>10.0;Server=.\SYKA2008 | OCN;Driver=SQL Server Native Client<br>R2;Database=syka;Trusted_Connection=Yes |  |  |  |  |  |
| □ SQL2    |                                              |                                                                                |  |  |  |  |  |
| □ PDA     |                                              |                                                                                |  |  |  |  |  |
| Gruppe    | Bezeichnung                                  | Art                                                                            |  |  |  |  |  |
| 1         | Artikel                                      | SQL                                                                            |  |  |  |  |  |
| 2         | Kundendienst                                 | SQL                                                                            |  |  |  |  |  |
| 3         | Adressen                                     | SQL                                                                            |  |  |  |  |  |
| 4         | Projektauftrag                               | SQL                                                                            |  |  |  |  |  |
| 5         | Zeiterfassung                                | SQL                                                                            |  |  |  |  |  |
| 6         | Debitoren                                    | SQL                                                                            |  |  |  |  |  |
| 7         | Kreditoren                                   | SQL                                                                            |  |  |  |  |  |
| 8         | Regie                                        | SQL                                                                            |  |  |  |  |  |
| 9         | Bestellwesen                                 | SQL                                                                            |  |  |  |  |  |
| 10        | Preisspiegel                                 | SQL                                                                            |  |  |  |  |  |
| 11        | Kasse                                        | SQL                                                                            |  |  |  |  |  |
| 12        | GC-Online                                    | SQL                                                                            |  |  |  |  |  |
| 13        | Objektüberwachung                            | SQL                                                                            |  |  |  |  |  |
| 14        | FIBU Übergabe                                | SQL                                                                            |  |  |  |  |  |
| 15        | Kontoüberwachung                             | SQL                                                                            |  |  |  |  |  |
| 16        | PDA Daten                                    | SQL                                                                            |  |  |  |  |  |
| 17        | Terminplaner                                 | SQL                                                                            |  |  |  |  |  |
| 18        | Vorgaben                                     | SQL                                                                            |  |  |  |  |  |
| Linke Tab | elle [Auftrag_Gaeb-Ausfü                     | hrung42er] auf SQL                                                             |  |  |  |  |  |

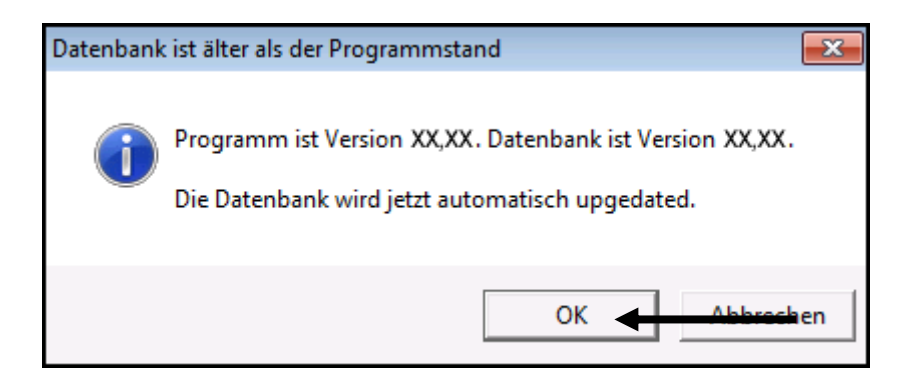

| Datenbank Update                                                               |
|--------------------------------------------------------------------------------|
| Datenbanken werden aktualisiert<br>Dieser Vorgang kann mehrere Minuten dauern. |
| Achtung                                                                        |
| Die Datenbanken sind jetzt auf Version XX,XX                                   |
| ОК                                                                             |

Das sykasoft Programm ist nun auf dem Server fertig installiert, konfiguriert und einsatzbereit.

Sie müssten das Programm nun am Server starten und auf Ihre Daten zugreifen können.

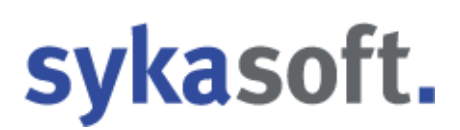

### 8. Nebenplätze mit dem Server verbinden

Hinweis: Dieser Schritt ist nur erforderlich falls Sie oben mit Hilfe des Sykasoft Tools für die Datenbankverbindung keine Verbindung finden konnten.

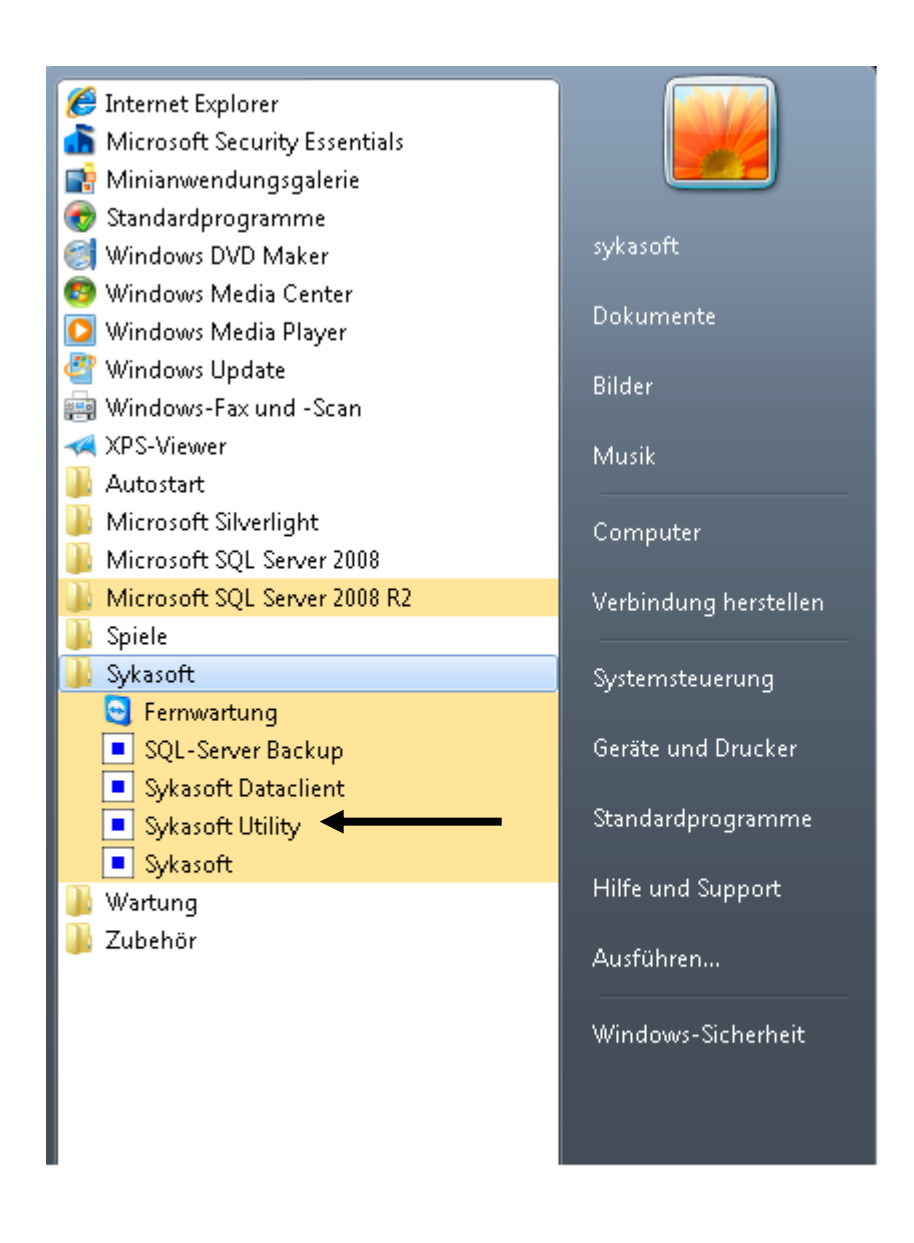

Das Sykasoft Utility öffnen Sie über Start > Alle Programme > Sykasoft > Sykasoft Utility

| <ul> <li>Sykasoft Hilfsprod</li> </ul> | gramm vom 05.07.2010                                                                                                    |                              |
|----------------------------------------|----------------------------------------------------------------------------------------------------|------------------------------|
| <br>Datei <u>B</u> earbeiten           | <u> </u>                                                                                                    |                              |
|                                        | Sykasoft Registry Utility                                                                                                    |                              |
|                                        | ID 1 Kopieren 1024 MB<br>FirmenName Syka Löschen                                                                                                    | sykasoft.                    |
|                                        | DatenMDB: C:\Sykasoft\Sykadat.mdb                                                                                                    | Größe<br>… 7 MB Komprimieren |
|                                        | ArtikelMDB: C:\Sykasoft\Artikel.mdb                                                                                                    | 1 MB Komprimieren            |
|                                        | MDE: C:\Program Files (x86)\Sykasoft\SykaProg.mde                                                                                                    | 150 MB Komprimieren          |
|                                        | SQL         PDA           SQL_Connect         ODBC;Network=DBMSSOCN;Driver=SQL Server Native Client           Image: Connect in the server is the server is the s | n=Yes                        |
|                                        | Testen Links ClientConfig                                                                                                    | ttil FTP Shortcuts           |
|                                        | Datensatz: II I I III III V III                                                                                                    |                              |
|                                        |                                                                                                    |                              |
| 📰 Registry 📰 SQL                       | L Util 🐵 Upsize Util 💽 Fernwartung 🖕                                                                                                    |                              |
| Formularansicht                        |                                                                                                    | NF                           |

Das Fenster "SQL Server Clientkonfigurationsprogramm" muss wie unten gezeigt konfiguriert werden.

| 💐 SQL Server-Clientkonfigurationsprogramm                                                                                        | ×    |
|----------------------------------------------------------------------------------------------------|------|
| Allgemein Alias DB-Bibliotheksoptionen Netzwerkbibliotheken                                                                      |      |
| Deaktivierte Protokolle:       Aktivierte Protokolle in Reihenfolge:         Aktivieren >>       TCP/IP<br>Named Pipes         < |      |
| 🔶 🕹 Eigenschaften                                                                                                    |      |
| Protokollverschlüsselung erzwingen                                                                                               |      |
| Gemeinsam genutztes Speicherprotokoll aktivieren                                                                                 |      |
| OK Abbrochen Übernehmen H                                                                                                    | ilfe |

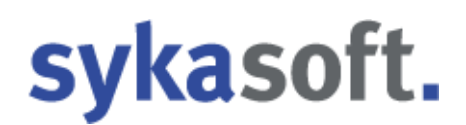

Bei DatenMDB und ArtikelMDB müssen Sie auf die Freigabe Ihres Servers verweisen.

### Z. B. \\Server\Sykasoft\Sykadat.mdb

| Sykasoft Hilfsprog               | gramm vom 05.07.2010                                          |                                                         |
|----------------------------------|---------------------------------------------------------------|---------------------------------------------------------|
| <u>D</u> atei <u>B</u> earbeiten | <u>E</u> infügen Daten <u>s</u> ätze <u>F</u> enster <u>?</u> |                                                         |
|                                  |                                                               |                                                         |
| ſ                                | Subaraft Desister   Hilling                                   |                                                         |
|                                  |                                                               |                                                         |
|                                  | ID 1 Kopieren 1024 MB                                         | SYKASOTT.                                               |
|                                  | FirmenName Syka                                               |                                                         |
|                                  |                                                               | Größe                                                   |
|                                  | DatenMDB: C:\Sykasoft\Sykadat.mdb                             | 7 MB Komprimieren                                       |
|                                  | ArtikelMDB: C:\Sykasoft\Artikel.mdb                           | <sup>1 MB</sup> Komprimieren                            |
|                                  | MDE: C:\Program Files (x86)\Sykasoft\SykaProg.mde             | <sup>150 MB</sup> Komprimieren                          |
|                                  |                                                               |                                                         |
|                                  | SQL PDA                                                       |                                                         |
|                                  | SQL_Connect ODBC;Network=DBMSSOCN;Driver=SQL Server Native    | Client<br>onnection=Yes                                 |
|                                  |                                                               |                                                         |
|                                  | Tostan Links ClientConfig BolinkClean Bolink Aufrufan         | SOL Util ETD Shortouts                                  |
|                                  |                                                               |                                                         |
| l                                |                                                               |                                                         |
|                                  |                                                               |                                                         |
|                                  |                                                               |                                                         |
|                                  |                                                               |                                                         |
| 🖽 Registry 🖽 SQL                 | Util 📧 Upsize Util 🚺 Fernwartung 🗸                            |                                                         |
| Formularansicht                  |                                                               | NF                                                      |
| Server: Con                      | nputername ihres Servers / Hauptrechners                      | Syka ODBC Assistent                                     |
|                                  |                                                               | Server:                                                 |
| Instanz: SY                      | KA2014                                                        | Instanz: SYKA2008R2                                     |
|                                  |                                                               | Datenbank: syka                                         |
| (je nachden                      | n welcher SQL Server installiert wurde)                       | Netzwerkprotokoll                                       |
| Datanhank                        |                                                               | © TCP/IP Empfohlenes Protokoll via Internet             |
| Datenbank:                       | бука                                                          | C named Pipes Empfohlenes Protokoll im LAN              |
| Netzwerkpr                       | otokoll: TCP/IP oder named Pipes                              | C Default Protokoll wie im Client Config eingestellt.   |
|                                  |                                                               | Treiber                                                 |
| Treiber: SQ                      | L Server Native Client 11.0                                   | C SQL Server Betriebssystem Treiber                     |
|                                  |                                                               | C SQL Native Client SQL Server 2005 Treiber             |
| Login: sollt                     | e auf "Trusted Connection"                                    | © SQL Server Native Client 10.0 SQL Server 2008 Treiber |
|                                  |                                                               |                                                         |
| Mit Passwo                       | <b>rt:</b> Syka2014!                                          | Login                                                   |
|                                  |                                                               | Trusted Connection Empfohlener Login                    |
|                                  |                                                               | ' sa                                                    |
| Sie können                       | jetzt auf "OK" klicken und anschließend                       | Default Testen                                          |
|                                  | • **                                                          | OK Zurück                                               |

im Hauptfenster auf "Relink". Das sykasoft Programm

öffnet sich und Sie können auf Ihre Daten zugreifen.

### 9. SQL Datensicherung einrichten

### sykasoft Utility

| Sykasoft Reg     ID     FirmenName | jistry Utility<br>1<br>Syka | Kopieren                                   | 1024 MB                                     | sy                          | ka            | soft.        |
|------------------------------------|-----------------------------|--------------------------------------------|---------------------------------------------|-----------------------------|---------------|--------------|
| DateoMDB                           | CISukasof                   | Sykadat mdb                                |                                             |                             | Größe<br>7 MB |              |
| ArtikelMDB:                        | C:\Sykasoft                 | (Artikel.mdb                               |                                             |                             | 1 MB          | Komprimieren |
| MDE                                | C:\Program                  | Files (x86)\Sykasoft\Sy                    | ykaProg.mde                                 |                             | 150 MB        | Komprimieren |
| SQL_Conn                           | P 10.0;Serv                 | twork=DBMSSOCN;Dri<br>er=.\SYKA2008R2;Data | iver=SQL Server Nati<br>abase=syka;Trusted_ | ve Client<br>Connection=Yes |               |              |
| Testen L                           | inks ClientCo               | onfig RelinkClean                          | Relink Aufrufer                             |                             | noncus  -     | _            |
| Datensatz: 14                      | 1                           | •   •   • *   • *   von 1                  |                                             |                             |               |              |
|                                    |                             |                                            |                                             |                             |               |              |

Wählen Sie im sykasoft Utility das SQL Util an.

| Connect | Attach | Detach  | Refresh | Backup  | Restore | Sicherheit       | Volitext | Log | Komprimieren  |
|---------|--------|---------|---------|---------|---------|------------------|----------|-----|---------------|
| Execute | Check  | Prozess | Jobs    | Upsizen | Count   | Notebookabgleich |          | ir  | nitialisieren |

Klicken Sie auf den Button Backup.

Im nachfolgenden Fenster sind die Angaben zum SQL Backup einzutragen.

| i i  |                                     | SOL Backup          |               |          |          | -        |              |
|------|-------------------------------------|---------------------|---------------|----------|----------|----------|--------------|
|      | Server:                             | _ SQL Duckup        |               |          |          |          |              |
|      | Datenbank:                          |                     |               |          |          |          |              |
| Le.  | Datenbankpfad:                      | SQL Backup im Hinte | rgrund 🗆      |          |          | -        |              |
| 5y   | Restore:                            | Backup Directory:   | c:\sicherung\ |          | <u> </u> |          |              |
|      | Connect Attac                       | Anzahl Sicherungen  | 5             |          | en       | <b>a</b> | SOIL.        |
| irm  | Execute Chec                        | Komprimierung:      | Standard      | -1       |          |          |              |
|      | Version: Micros<br>Feb 9<br>Copyrig | , ,                 |               |          |          | ße       |              |
| ate  | Expres                              |                     |               |          |          | 7 MB     | Komprimieren |
| rtił | De                                  |                     |               |          |          | 1 MB     | Komprimieren |
| 1DE  | master     tempdb                   |                     |               |          |          | 5 MB     | Komprimieren |
|      | model                               |                     |               | Locks: 1 |          |          |              |
|      | msdb<br>syka                        |                     |               |          |          |          |              |
| Su   |                                     |                     |               |          | 1        | -        |              |
| S(   |                                     | Jetzt Sichern       |               | 01       | <        |          |              |
|      |                                     |                     |               |          |          |          |              |
|      |                                     |                     |               |          |          | _        |              |
| Fes  |                                     |                     |               |          |          | uts      |              |
| -    |                                     |                     |               |          |          |          |              |

Wichtig! -> Bitte prüfen Sie ob die 7za.exe unter C:\windows\system32\ vorhanden ist. Wenn nicht können Sie diese auf 64bit-PCs von C:\windows\syswow64\ nach C:\windows\system32\ kopieren.

Hier sollten Sie die Sicherung einmal manuell einleiten. Klicken Sie auf Jetzt Sichern.

Überprüfen Sie dann, ob eine Sicherung erfolgt ist.

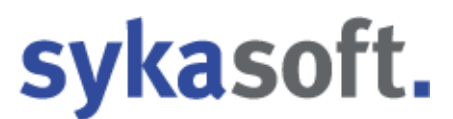

### 10. Geplante Tasks SQL Backup Windows Aufgabenplanung

Die Aufgabenplanung finden Sie über den Windows-Button per Suche

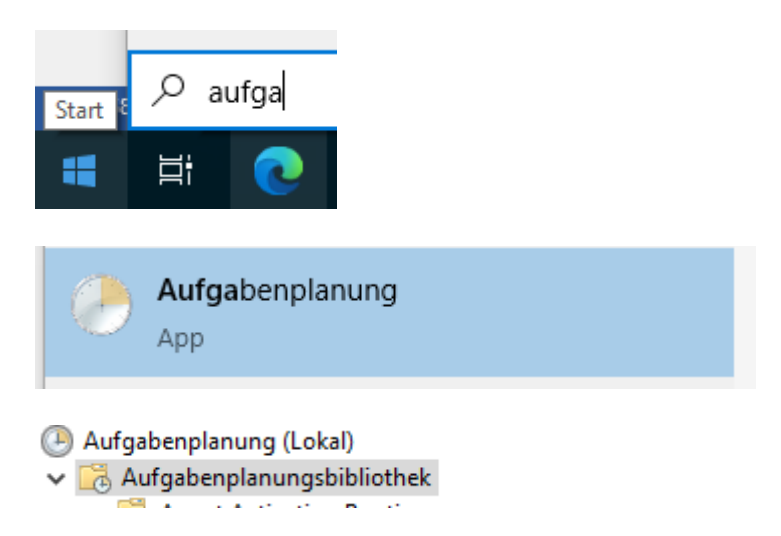

Sie können hier im rechten Fenster in dem die Aufgaben gelistet sind per Rechtsklick eine "Neue Aufgabe erstellen" wählen

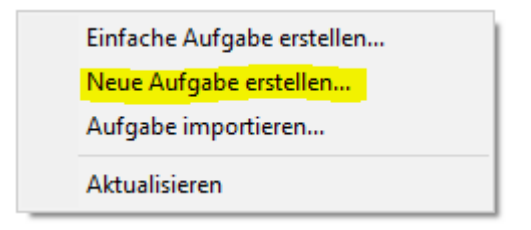

Oder über die Menüleiste "Aktion" gehen.

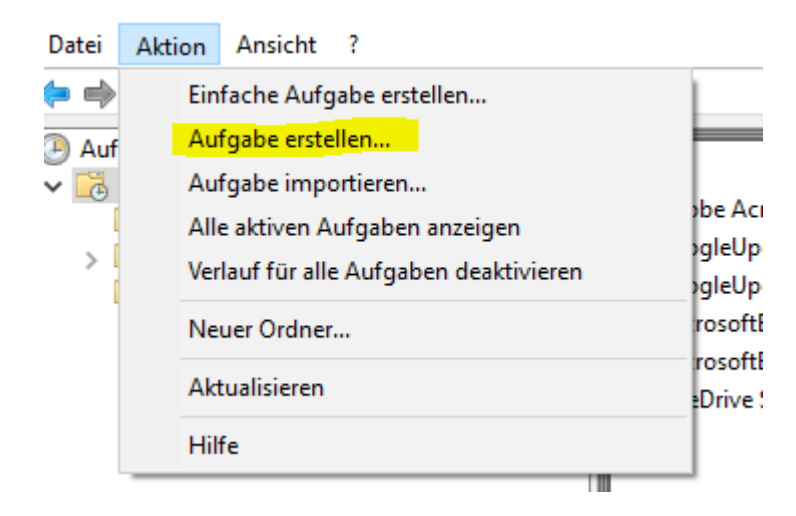

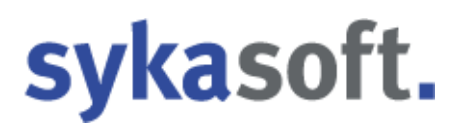

Hier geben Sie bitte den Namen der Aufgabe ein sowie die Benutzereinstellungen unten vor.

| 🕒 Aufgabe | erstellen |               |                 |                             |                             | $\times$ |
|-----------|-----------|---------------|-----------------|-----------------------------|-----------------------------|----------|
| Allgemein | Trigger   | Aktionen      | Bedingungen     | Einstellungen               |                             |          |
| Name:     |           | SykaSQLBa     | ackup           |                             |                             |          |
| Speichero | rt:       | l I           |                 |                             |                             |          |
| Autor:    |           | SYKA1\stah    | nl.             |                             |                             |          |
| Beschreib | ung:      |               |                 |                             |                             |          |
|           |           |               |                 |                             |                             |          |
|           |           |               |                 |                             |                             |          |
| Sicherhei | itsoption | en            |                 |                             |                             |          |
| Beim Au   | sführen o | der Aufgabe   | n folgendes Ber | nutzerkonto verwenden:      |                             |          |
| SYKA1\st  | tahl      | -             | -               |                             | Benutzer oder Gruppe ändern |          |
| O Nur a   | usführen  | , wenn der f  | Benutzer angen  | neldet ist                  |                             |          |
| 🖲 Unabl   | hängig v  | on der Benu   | itzeranmeldung  | ausführen                   |                             |          |
| 🗌 Ke      | ennwort   | nicht speich  | ern. Die Aufgab | e greift nur auf lokale Con | nputerressourcen zu.        |          |
| 🗌 Mit hö  | ichsten F | Privilegien a | usführen        |                             |                             |          |
| Ausgeb    | lendet    | Konfigurie    | eren für: Winde | ows Vista™, Windows Ser∖    | /er™ 2008                   | $\sim$   |
|           |           |               |                 |                             | OK Abbrech                  | nen      |

Bei Trigger können Sie den Zeitplan für das Backup festlegen. Vorraussetzung hierfür ist dass der Server / Haupt-PC zu diesem Zeitpunkt eingeschaltet ist.

| Aufgabe e  | erstellen  |            |                  |                |                 |                |        | ×      |
|------------|------------|------------|------------------|----------------|-----------------|----------------|--------|--------|
| Allgemein  | Trigger    | Aktionen   | Bedingungen      | Einstellungen  |                 |                |        |        |
| Beim Erste | llen einer | Aufgabe kö | önnen Sie die Be | dingungen ange | eben, die die A | ufgabe auslöse | en.    |        |
|            |            |            |                  |                |                 |                |        |        |
| Trigger    |            | Details    |                  |                |                 |                | Status |        |
|            |            |            |                  |                |                 |                |        |        |
|            |            |            |                  |                |                 |                |        |        |
|            |            |            |                  |                |                 |                |        |        |
|            |            |            |                  |                |                 |                |        |        |
|            |            |            |                  |                |                 |                |        |        |
|            |            |            |                  |                |                 |                |        |        |
|            |            |            |                  |                |                 |                |        |        |
|            |            |            |                  |                |                 |                |        |        |
|            |            |            |                  |                |                 |                |        |        |
| Neu        | В          | earbeiten  | Löschen          |                |                 |                |        |        |
|            |            |            |                  |                |                 | ОК             | Abb    | rechen |

| Neuer Trigger                                                          | $\times$ |
|------------------------------------------------------------------------|----------|
| Aufgabe starten: Nach einem Zeitplan 🗸                                 |          |
| ○ Einmal Start: 25.06.2021 ■▼ 22:00:00 	 Zeitzonenübergreifende Synch. |          |
| <ul> <li>Täglich</li> <li>Wöchentlich</li> <li>Monatlich</li> </ul>    |          |
| Erweiterte Einstellungen                                               |          |
| 🗌 Aufgabe verzögern für maximal: 1 Stunde 🗸                            |          |
| □ Wiederholen jede: 1 Stunde ∨ für die Dauer von: 1 Tag ∨              |          |
| Alle ausgeführten Aufgaben am Ende der Wiederholungsdauer beenden      |          |
| □ Aufgabe beenden nach: 3 Tage ∨                                       |          |
| Ablaufen: 25.06.2022 T 12:18:36 Zeitzonenübergreifende Synch.          |          |
|                                                                        |          |
| OK Abbrecher                                                           | n        |

### Bei Aktionen geben Sie bitte folgenden Befehl ein:

| Aufgabe  | erstellen  |            |                |                  |              |                 |          | > |
|----------|------------|------------|----------------|------------------|--------------|-----------------|----------|---|
| llgemein | Trigger    | Aktionen   | Bedingungen    | Einstellungen    |              |                 |          |   |
| Beim Ers | tellen ein | er Aufgabe | müssen Sie die | e beim Start aus | zuführende A | ufgabe angeben. |          |   |
| Aktion   |            | Details    | ;              |                  |              |                 |          |   |
|          |            |            |                |                  |              |                 |          |   |
|          |            |            |                |                  |              |                 | *<br>•   |   |
|          |            |            |                |                  |              |                 |          |   |
|          |            |            |                |                  |              |                 |          |   |
|          |            |            |                |                  |              |                 |          |   |
|          |            |            |                |                  |              |                 |          |   |
|          |            |            |                |                  |              |                 |          |   |
| Neu      | В          | earbeiten  | Löschen        |                  |              |                 |          |   |
|          |            |            |                |                  |              | ОК              | Abbreche | n |

SQLCmd -S .\Syka2014 -Q "Execute syka.dbo.sqlUtil\_Backup"

Wobei .\ für den lokal installieren SQL Server steht, Syka2014 für den SQL Instanznamen und syka vor .dbo.sqlUtil\_Backup für den Namen der Datenbank.